## 前言

尊敬的用户:

您能成为我们的客户,是我们莫大的荣幸!

为了使您对我公司产品有一个深入的了解,并能熟悉使用,我们为您配备了使用说明书。本说明书对我公司产品的使用作了详细说明。在使用系统之前,请先仔细地阅读本说明书,它有助于您更好地使用本公司软件。

此外,为了不断地提高产品的功能、性能和可靠性,我们可能会对产品 的软件做进一步的调整和优化,这样有可能导致产品的实际情况与说明书 有某些不一致的地方,但这不会影响您对产品的使用,恳请您能够谅解。

如果您在使用产品的过程中有什么疑问和建议,欢迎您随时拨打我公司 服务 电话或发送邮件到我们公司邮箱,感谢您的宝贵意见,我们会持续为 您提供更优质的服务以及更优质的产品。

感谢您的合作!

# 热带作物及制品标准化管理系统 用户操作手册 (版本: V1.2.0)

# 郑州九嵩信息技术有限公司

编制时间: 2023 年 8 月

### 目录

| 热带作物及制品标准化管理系统       | 3         |
|----------------------|-----------|
| 产品概述                 | 错误!未定义书签。 |
| 特殊说明                 | 错误!未定义书签。 |
| 1.0 访问平台             | 3         |
| 1.0.1 热带作物及制品标准网     | 3         |
| 1.0.2 热带作物及制品标准化管理系统 | 4         |
| 1.1 注册               | 4         |
| 1.1.1 用户单位注册         | 4         |
| 1.1.2 用户注册           | 7         |
| 1.2 登录               |           |
| 1.2.1 用户管理员登录        |           |
| 1.2.2 用户登录           |           |
| 1.3 用户单位管理           |           |
| 1.3.1 用户单位           |           |
| 1.3.1 用户             | 12        |

# 热带作物及制品标准化管理系统使用手册

## 1.0 如何访问平台

### 1.0.1 通过热带作物及制品标准网访问平台

♣ 打开 IE 浏览器(谷歌、火狐或 360),输入网址: http://rbwtc.catas.cn/,访问热带作物及制品标 准网,如下图

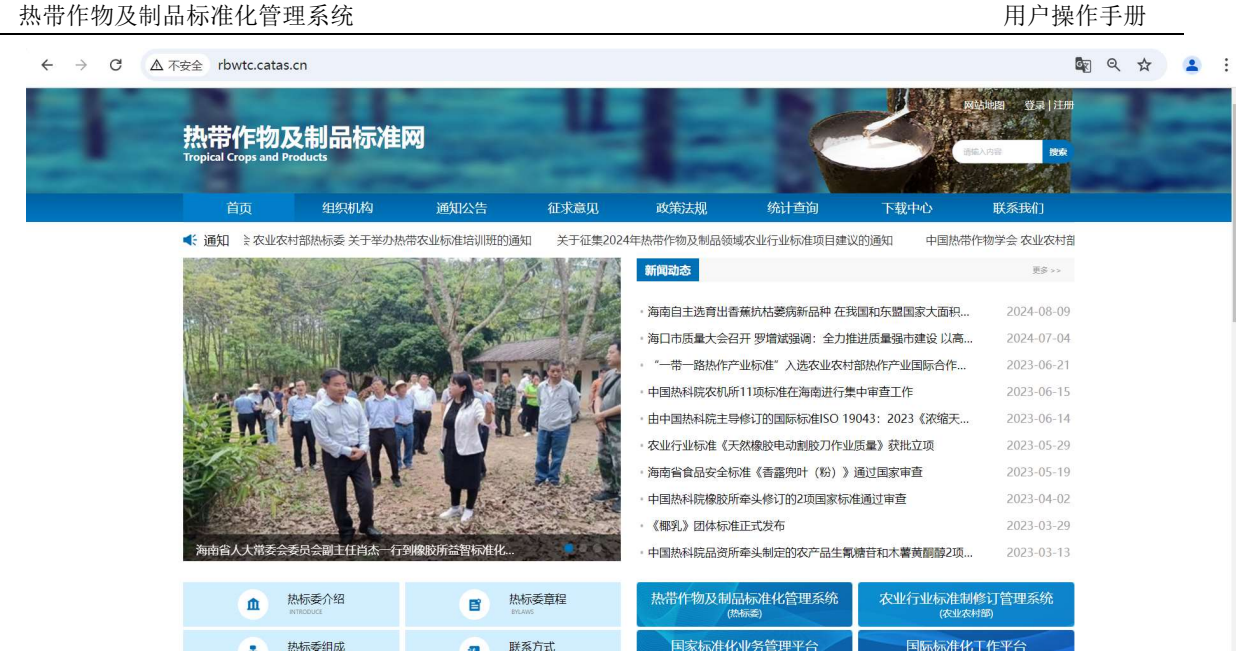

↓ 点击页面右上角"登录"按钮,进入系统登录首页,输入账号、密码进行访问。

### 1.0.2 直接输入热带作物及制品标准化管理系统网址

▲ 打开 IE 浏览器(谷歌、火狐或 360),输入网址: http://rbwtc.catas.cn/xt/#/login,访问热带作物及制品标准化管理系统,如下图

| ← → C ▲ 不安全 rbwtc | .catas.cn/xt/#/login                         |                                             | \$<br>Q * | : |
|-------------------|----------------------------------------------|---------------------------------------------|-----------|---|
|                   | 热带作物及制                                       | 制品标准化管理系统                                   |           |   |
|                   |                                              | 管理员使用账号登录,委员和用户使用手机号登录                      |           |   |
|                   |                                              | 杰码不少于6位,由大写字母、小写字母、特殊符号和版字组成                |           |   |
|                   |                                              | Million Vebern                              |           |   |
|                   |                                              | Ø.₹                                         |           |   |
|                   |                                              | 忘记密码 去注册                                    |           |   |
|                   | <ul> <li>便提化项目申报</li> <li>全过程标准管理</li> </ul> | <ul> <li>— 火式古狗</li> <li>● 可视化管理</li> </ul> |           |   |
|                   |                                              | C ANGES C STOULT                            |           |   |

## 1.1 如何注册

### 1.1.1 用户单位注册

**↓** 在浏览器的地址栏输入(http://rbwtc.catas.cn/xt/#/login)系统网址,回车进入热带作物及制品

#### 标准化管理系统登录页面 (如下图);

| ŧ | 热带作物及制品 | 品标准化管理系统                     |
|---|---------|------------------------------|
|   |         | 管理员使用账号登录。委员和用户使用手机号登录       |
|   |         | 密码不少于6位,由大写字母、小写字母、特殊符号和波字组成 |
|   |         | жини <b>Каран</b>            |
|   |         |                              |
|   |         | 志记燃料 失注册                     |

↓ 点击"去注册"按钮进入如下界面。

|           | 热带作物及制品   | 标准化管理系统 |         |  |
|-----------|-----------|---------|---------|--|
|           |           | 用户中位注册  |         |  |
|           |           | 用户注册    | 去登录     |  |
|           |           |         |         |  |
| ● 便捷化项目申报 | ● 全过程标准管理 |         | ● 可视化管理 |  |

↓ 点击"用户单位注册"按钮进入如下界面。

热带作物及制品标准化管理系统

| * 单位名称   | 请选择单位名称                                      |
|----------|----------------------------------------------|
| 统一社会信用代码 | 调输入统一社会信用代码                                  |
| *所在地:    | 据选择所在地 · · · · · · · · · · · · · · · · · · · |
| * 递信地址   | INVALXERSTAL                                 |
| * 邮政编码   | 1848.Add20865                                |
| 号援乐登"    | 他仍然想到那户,那位去除汉国拼音就中母小可用合                      |
| = 联系人    | 人派现人的图                                       |
| • 联系人手机号 | 副输入限制人手机号                                    |
| * 邮箱     | 18%高入血14%                                    |
| • 密码     | 密码不少于642、由大写字母、小写字母、和联邦号和数字组成                |
| * 确认密码   | 思码不少于6位,由大均学母。小母学母。特殊符号和数学由最                 |

↓ 填写相关真实有效的信息,确认无误后;点击"单位注册"按钮,保存注册信息后请立即 完善注册信息(如下操作步骤); 注意:

1、妥善保管"登录账号"和密码(规则: 6 位及以上字符且大写字母、小写字母、特殊符合和 数字组成),方便登录系统;

2、请填写常用的联系人手机号和邮箱,方便系统以短信或邮件形式进行项目、标准进度提醒

↓ 使用注册成功的账号和密码登录系统完善用户单位信息(非常重要步骤),如下图所示。

| 标准化信息管理系统 |                     | Ø | 临时维护单位信息工作台 | 中国农屋经济发展中心 |
|-----------|---------------------|---|-------------|------------|
| ☆ 首页      | 快捷通道                |   |             |            |
| ⑧ 用户单位完善  |                     |   |             |            |
| ₿ 用户单位    |                     |   |             |            |
|           | %目示于"如此 <u>在18日</u> |   |             |            |
|           |                     |   |             |            |
|           |                     |   |             |            |
|           |                     |   |             |            |
|           |                     |   |             |            |
|           |                     |   |             |            |
|           |                     |   |             |            |
|           |                     |   |             |            |
|           |                     |   |             |            |
|           |                     |   |             |            |
|           |                     |   |             |            |
|           |                     |   |             |            |
|           |                     |   |             |            |

↓ 点击"完善用户单位信息"按钮,进入如下界面;

| 标准化信息管理系统 |                                             |                  |      |            |                    | 临时维护单位信息工作台 | ● 中国农量经济发展中心 |
|-----------|---------------------------------------------|------------------|------|------------|--------------------|-------------|--------------|
| 合 首页      | 用戶单位                                        |                  |      |            |                    |             |              |
| ⑧ 用户单位完善  | ( and                                       |                  |      |            |                    |             |              |
| B 用户单位    |                                             |                  |      |            |                    |             |              |
|           | 单位名称:                                       | 中国农垦经济发展中心       | 统一社  | 会信用代码:     | 91410104MA9GBBL2XN |             |              |
|           | 单位性质:                                       |                  | 上级主任 | ES():      |                    |             |              |
|           | 是否属于质检系统:                                   | 是                | 法定代  | 表人:        |                    |             |              |
|           | 手机:                                         | 13939078603      | 联系人: |            | ŧ                  |             |              |
|           | 座机:                                         |                  | 传真:  |            |                    |             |              |
|           | <b>自尽稽:</b>                                 | 875661757@qq.com | 此政编  | <b>賢</b> : | 123                |             |              |
|           | 所在地:                                        | 河南省、郑州市          | 通信地  | ale:       | 美的州                |             |              |
|           | 银行账户:                                       |                  | 开户行  | 名称:        |                    |             |              |
|           | 统一社会信用代码证<br>书: pdf, jpg,<br>jpeg, tif, png |                  |      |            |                    |             |              |
|           | 96                                          |                  |      |            |                    |             |              |
|           |                                             |                  |      |            |                    |             |              |
|           |                                             |                  |      |            |                    |             |              |
|           |                                             |                  |      |            |                    |             |              |
|           |                                             |                  |      |            |                    |             |              |
| < F       |                                             |                  |      |            |                    |             |              |

点击"编辑"按钮,完善用户单位信息,确认无误后,点击"提交审核"按钮,等待热标委管理 审核;如下图所示。

| 标准化信息管理系统 |                                                                                                    |                | ◎ 局到维护单位信息工作台      | の中国改革经济发展中心 |
|-----------|----------------------------------------------------------------------------------------------------|----------------|--------------------|-------------|
| 合 首页      | 用户单位                                                                                                    |                |                    |             |
| ⑧ 用户单位完善  | 15月 1月1日 - 18月1日 1月1日<br>- 1月1日 - 1月1日 |                |                    |             |
| 局 用户单位    |                                                                                                    |                |                    |             |
|           | 注册审核结果: 历史导入注册待兜蕃信息                                                                                                    |                |                    |             |
|           | * 单位名称: 中国农墨经济发展中心                                                                                                    | 。统一社会信用代<br>码: | 91410104MA9GBBL2XN |             |
|           | *单位性质: 国有企业                                                                                                    | *上级主管部门:       | 1                  |             |
|           | ·是百度于质绘系统:                                                                                                    | "法遮代表人:        | 1                  |             |
|           | * 手机: 13939078603                                                                                                    | *联系人:          | 2                  |             |
|           | *座机: 11                                                                                                    | * 传真:          | 111                |             |
|           | * 邮稿: 875661757@qq.com                                                                                                    | * 邮政编码:        | 123                |             |
|           | * 所在地: 河南省 那州市                                                                                                    | * 通信地址:        | HVIR.              |             |
|           | 银行账户: 11                                                                                                    | 开户行名称:         | 11                 |             |
|           | 統一社会成用代码<br>"证书: pdf. jpg. 税细题片_20231009145628.png<br>jpeg, tif, png                                                                                                    |                |                    |             |
|           | <b>67</b>                                                                                                    |                |                    |             |

此时需要耐心等待热标委管理审核该用户单位信息;

- 1、热标委管理审核后,将以短信、邮件方式通知该用户单位;
- 2、通过审核,可以正常使用该系统;
- 3、不通过审核,登录系统修改注册信息,再次提交审核;
- 4、请妥善保管"登录账号"和密码(规则:6位及以上字符且大写字母、小写字母、特殊符合 和数字组成),方便登录系统;
- 5、请填写常用的联系人手机号和邮箱,方便系统以短信或邮件形式进行项目、标准进度提醒。
- 6、此处将存在两处通知分别为:注册成功通知、热标委管理员审核后通知。

## 1.1.2 用户注册

在浏览器的地址栏输入(http://rbwtc.catas.cn/xt/#/login)系统网址,回车进入热带作物及制品标准化管理系统登录页面(如下图);

| 热带作物及制品             | 品标准化管理系统                                          |
|---------------------|---------------------------------------------------|
|                     |                                                   |
|                     | шаруулан, шүлэга, ловуна, нажиранцаулана<br>Эйсан |
|                     | 日本 日本 日本 日本 日本 日本 日本 日本 日本 日本 日本 日本 日本 日          |
|                     |                                                   |
| ● 便捷化项目申报 ● 全过程标准管理 | ● 一站式查询 ● 可模化管理                                   |

点击"去注册"按钮进入如下界面。

|           | 热带作物及制品体 | 示准化管理系统    |             |  |
|-----------|----------|------------|-------------|--|
|           |          | 用户单位注册     | _           |  |
| h         |          | 199 ° 4208 | <b>去</b> 登录 |  |
|           |          |            |             |  |
| ● 便捷化项目申报 | 全过程标准管理  |            | ● 可视化管理     |  |

🖣 点击"用户注册",进入用户注册流程

| *单位名称:     | 请选择单位名称                      |
|------------|------------------------------|
| • 姓名       | 请输入姓名                        |
| *证件类型:     | 眉民身份证                        |
| *证件号码      | 開始入出社長時                      |
| * 手机(登录账号) | MAR(人主主任政治研究)                |
| * 由印泊      | 1946.A.1698                  |
| * 密码       | 图码不少于6位,由大型字母,小型字母,特殊符号和数字的成 |
| * 确认密码     | 然间不少于6位,由大写字母、小写字母、特殊符号和数字电域 |

🜲 填写相关信息,确认无误后;点击"用户注册"按钮,<mark>提示</mark>"个人用户注册成功,请登录系统补

**全信息并提交审核"**,用户单位审核后,方为注册成功。

↓ 请使用手机号(登录账号)和密码登录系统补全用户信息;如下图所示;

热带作物及制品标准化管理系统

| 标准化信息管理系统 |      | ۲ | 临时注册用户工作台 | <b>@</b> = |
|-----------|------|---|-----------|------------|
| ▲ 首页      | 快捷透道 |   |           |            |
| ▲ RPABSE  |      |   |           |            |
|           |      |   |           |            |

▲ 点击"完善用户信息"按钮,进入完善用户信息页面,再点击"编辑"按钮,进行信息完善,如 下图所示;

| 准化信息管理系统 |                |             |                    |                    | () 临时注册用户工作台 | (§ |
|----------|----------------|-------------|--------------------|--------------------|--------------|----|
| 首页       | 用户             |             |                    |                    |              |    |
| 用户信息完善   | ac             |             |                    |                    |              |    |
| 5 m/2    |                |             |                    |                    |              |    |
|          | 始名:            | 産           | 12.591:            | 男                  |              |    |
|          | 民族:            |             | 完派:                |                    |              |    |
|          | 证件类型:          | 眉民募份证       | 证件证号:              | 412824198702260033 |              |    |
|          | 2寸免冠照片:        |             | 上传证件照片(正<br>面、反面): | 15.06              |              |    |
|          | 手机:            | 13939001010 | · 由戶9回:            | 875661757@qq.com   |              |    |
|          | の公电话:          |             | afi政编码:            |                    |              |    |
|          | 所在地:           |             | 通信地址:              |                    |              |    |
|          | 银行账户:          |             | 开户行名称:             |                    |              |    |
|          | 在即/退休:         | 在职          |                    |                    |              |    |
|          | 行政职务:          |             |                    |                    |              |    |
|          | 即称吸用:          |             | 10時:               | 通知問題               |              |    |
|          | 是否中国工程院院<br>士: | 杏           |                    |                    |              |    |
|          | 是否中国科学统施<br>士: | ¥           |                    |                    |              |    |
|          | 最后毕业学校:        |             |                    |                    |              |    |
|          | 最高学历:          |             | 最高学校:              | antipato .         |              |    |

确认无误后,点击"提交审核",等待用户单位管理员审核用户信息完整性和真实性;如下图所示;

| 化信息管理系统  |                |                                                                                                    |                     | ◎ <b>編</b> 时注册用户:  | I作台 |
|----------|----------------|----------------------------------------------------------------------------------------------------|---------------------|--------------------|-----|
| <u>م</u> | <u>Щ</u> р     |                                                                                                    |                     |                    |     |
| 户信息完善    | 1474 A74       | 10 x 12 x 1                                                                                                    |                     |                    |     |
| 用户       |                |                                                                                                    |                     |                    |     |
|          | 注册审核结果:        | 新注册诗完善信愿                                                                                                    |                     |                    |     |
|          | * 用户单位:        | 中国农量经济发展中心                                                                                                    |                     |                    |     |
|          | *ø≘€:          | *                                                                                                    | 性别:                 | 0 男 〇 女            |     |
|          | *民族:           | and the second second | * 党团:               | 输送研究派              |     |
|          | *证件类型:         | 居民备份证                                                                                                    | *证件证号:              | 412824198702260033 |     |
|          | * 2寸免冠照片:      |                                                                                                    | 。上传证件照片(正<br>面、反面): | 正面                 |     |
|          | * #40.:        | 13939001010                                                                                                    | * 邮箱:               | 875661757@qq.com   |     |
|          | 办公电话:          | 酒嶋入力公用酒                                                                                                    | 邮政调码:               | 请输入邮政编码            |     |
|          | * 所在地:         | 10000000000 · 1000000000                                                                                                    | 通信地址:               | 调输入通信地址            |     |
|          | 银行账户:          | 请编入图行程/6                                                                                                    | 开户行名称:              | 僧姬入开户行名称           |     |
|          | * 在即/退休:       | • 在职 🔿 退休                                                                                                    |                     |                    |     |
|          | * 行政职务:        | 谱输入疗动服务                                                                                                    |                     |                    |     |
|          | • IER/48.81:   | 15:1.14278-00:00                                                                                                    | * 肥稼:               | 1023/02/09         |     |
|          | 是否中国工程院院<br>士: | 0是 0番                                                                                                    |                     |                    |     |
|          | 是否中国科学院院       | · 문 · · · · · · · · · · · · · · · · · ·                                                                                                    |                     |                    |     |

此时需要耐心等待用户单位管理员审核该用户信息。

- 1、通过审核,可以正常使用该系统;
- 2、不通过审核,登录系统修改注册信息,再次提交审核。
- 3、请妥善保管"手机(登录账号)"和密码,方便登录系统;
- 4、请填写常用的邮箱,方便系统以短信或邮件形式进行项目、标准进度提醒。
- 5、此处将存在两处通知分别为: 注册成功通知、用户单位管理员审核后通知。

## 1.2 如何登录

### 1.2.1 用户管理员登录

4 在登录页面输入正确的账户密码后点击"登录",进入网站首页。(根据当前登录用户的权限加载对应的菜单)如下图;

|           | 热带作物及制品   | 标准化管理系统                       |                  |  |
|-----------|-----------|-------------------------------|------------------|--|
| n -       |           | µ01-1<br>  ••••••<br>  n2atij | •<br>•<br>•<br>• |  |
| ● 截量化项目申报 | • 全过程标准管理 | 202299 20129<br>• Materia     | 示机号型录<br>● 可提化管理 |  |

↓ 点击"登录",进入用户单位管理员首页

| 标准化信息管理系统          | 8           |             |              |                                       |             | 周户单位工作台   | ~ 👰 js01 |
|--------------------|-------------|-------------|--------------|---------------------------------------|-------------|-----------|----------|
| ☆ 肖页               | 办事快捷通道      |             |              |                                       |             |           |          |
| ≡ 项目管理             |             |             |              |                                       |             |           |          |
| ▲ 标准管理 · · ·       | 오           | <i>C</i>    |              | ĒŶ                                    | Ē           | Ē         |          |
| <b>å</b> =60世現 ~ ~ | 用户信息        | 用户注册审核      | 征求意见         | 标准起草审核                                | 标准逻审审核      | 报批管理审核    |          |
| 雪 用户单位管理 ○         |             |             |              |                                       |             |           |          |
|                    | 我的原目我的标准    |             |              |                                       |             |           |          |
| 💄 统计查询 👋           |             | Killer Jean | 45-49-34(19) | REAT I RANK                           | of PLANE of | 15 C 42 T | 10.0-    |
| 💄 过程监控             | N-T INESS-T | 期日各种 中战     | 检理关注         | · · · · · · · · · · · · · · · · · · · | HUM2149-92  | 84/34/082 | BRTE     |
|                    |             |             |              | 947-035.IR                            |             |           |          |
|                    |             |             |              |                                       |             |           |          |
|                    |             |             |              |                                       |             |           |          |
|                    |             |             |              |                                       |             |           |          |
|                    |             |             |              |                                       |             |           |          |
|                    |             |             |              |                                       |             |           |          |
| 4.                 |             |             |              |                                       |             |           |          |

### 1.2.2 用户登录

▲ 在登录页面输入正确的账户密码后点击"登录",进入网站首页。(根据当前登录用户的权限加载对应的菜单) 如下图;

| 标准化信息管理系统    |     |              |      |      |           |                           |      |            | ◎ 普通用户工作台 ~ | 👰 js01-1 |
|--------------|-----|--------------|------|------|-----------|---------------------------|------|------------|-------------|----------|
| 合 首页         | 办事  | 快捷通道         |      |      |           |                           |      |            |             |          |
| 三 項目管理 ~     |     | -            |      |      |           |                           |      |            |             |          |
| ▲ 标准管理 · · · |     | Ľ            | E    | )    | 2         |                           |      | Ē          | Ē           |          |
|              |     | 垣报实施方室       | 起草板  | 0世   | 标准送审      | 报批                        | 當理   | 宣贯实施       | 复亩          |          |
| 🚨 統計查询 🛛 👋   |     |              |      |      |           |                           |      |            |             |          |
| 🚊 过程监控 👋     | 我的明 | 11 我的标准      |      |      |           |                           |      |            |             |          |
|              | 序号  | 項目编号         | 项目名称 | 年度   | 标准类型      | 项目负责人                     | 研究領域 | 所属分标委      | 执行状态        | 操作       |
|              | 4   | rbw-2022-009 |      | 2021 | 行业标准      | 82                        | 栽培   | 天然橡胶分技术委员会 | 实施方室热标委通过待  | 查查       |
|              | 2   | rbw-2022-006 |      | 2021 | 国家标准(强制性) | <table-cell></table-cell> |      | 天然橡胶分技术委员会 | 实施方案热标委通过待  | 查看       |
|              | 3   | rbw-2022-005 |      | 2021 | 国家标准(推荐性) | 臣                         | 资源育种 | 天然橡胶分技术委员会 | 实施方案热标委通过待  | 意味       |
|              |     |              |      |      |           |                           |      |            |             |          |
|              |     |              |      |      |           |                           |      |            |             |          |
|              |     |              |      |      |           |                           |      |            |             |          |
| 4            |     |              |      |      |           |                           |      |            |             |          |

## 1.3 如何查看用户单位

## 1.3.1 用户单位

依次打开"用户单位管理"->选择"用户单位",如下图

| 标准化信息管理系统    | Ξ    |           |                 |      |        |          |       |     |             | ۵         | 热标委工作台 ~ 🛛 👰 rbw |
|--------------|------|-----------|-----------------|------|--------|----------|-------|-----|-------------|-----------|------------------|
| △ 首页         | 用户单位 | ×         |                 |      |        |          |       |     |             |           | ~                |
|              | 柳位   | 名称        | 单位性质            | ~ 查询 |        |          |       |     |             |           |                  |
|              | 序号   | 单位名称      | 统一社会信用代码        | 单位性质 | 上级主管部门 | 是否属于质检系统 | 法定代表人 | 联系人 | 手机号         | 执行状态      | 操作               |
| 局 用户单位 2     | 1    | 中国热带农业科学院 | 121000007358452 |      |        |          |       | 俞欢  | 18208942865 | 审核通过      | 编辑 查看            |
| ▲ 用户管理 >>>   | 2    | xx科技有限公司  | 123456789098765 |      |        |          |       | 张三  | 13939078611 |           | 病境 查查            |
| □ 项目管理 ~     | 3    | 临时注册单位    | 123456789123456 |      |        |          |       | 李小鹏 | 18678785454 |           | 编辑 重要            |
| □ 标准管理 ~~    | 4    | 测试单位2     | 123456789123456 | 01   | 上级部门   | 1        | 测试单位2 | 测试— | 18612340001 | 审核通过      | 病语 查查            |
| 💄 审核管理       | 5    | 测试单位3     | 123456789123456 | 01   | 上级部门   | 1        | 测试单位3 | 测试二 | 18612340001 | 审核通过      | 编辑 查香            |
| へ 焼け直向 🌱     | 6    | 测试单位4     | 123456789123456 | 01   | 上級部门   | 1        | 测试单位4 | 测试三 | 18612340001 | 审核通过      | 编辑 亚亚            |
| ▲ 专家库管理 ·    | 7    | 测试单位5     | 123456789123456 | 01   | 上级部门   | 1        | 测试单位5 | 测试四 | 18612340001 | 审核通过      | 编辑 查若            |
| ☑ 总结计划       | 8    | 测试单位6     | 123456789123456 | 01   | 上级部门   | 1        | 测试单位6 | 测试五 | 18612340001 | 审核通过      | 编辑 豐智            |
| 合 门户网站 · · · | 9    | 测试单位7     | 123456789123456 | 01   | 上级部门   | 1        | 测试单位7 | 测试六 | 18612340001 | 审核通过      | 编辑 查吾            |
| ⑤ 历史数据       | 10   | 测试单位8     | 123456789123456 | 01   | 上级部门   | 1        | 费试单位8 | 测试七 | 18612340001 | 审核通过      | 编辑 查看            |
| √ 基础数据 ~     |      |           |                 |      |        |          |       |     | 共19条 10条/   | त्त √ ≺ 1 | 2 > 前往 1 页       |

#### 功能简介

#### 1、操作说明

- ↓ 用户单位管理员登录管理本单位信息
- ♣ 热标委管理员登录管理所有用户单位信息
- 2、操作者:

用户管理员: 热标委管理员:

### 1.3.1 用户

依次打开"用户单位管理"->选择"用户",如下图

#### 执带作物乃制品标准化管理系统

| 热带作物       | 及制    | 品标准化管    | 理系统           |      |             |                     |              | 用户          | P操作手册         |
|------------|-------|----------|---------------|------|-------------|---------------------|--------------|-------------|---------------|
| 标准化信息管理系统  | Ξ     |          |               |      |             |                     |              | © #         | 标爱工作台 ~ 🔮 rbw |
| ☆ 前页       | 用户单位: | × 用户信息 × |               |      |             |                     |              |             | ~             |
| ★ 标委会管理 👋  | 姓名    |          | 用户名           | 工作单位 | 手机号         | 查询                  |              |             |               |
| ⑧ 用户单位管理 🗸 | 序号    | 用户名      | 用户单位名称        | 性别   | 手机号         | 邮箱                  | 所在省市         | 研究領域        | 操作            |
|            | 1     | 李四       | 中国热带农业科学院分析例  |      | 13086025961 | kb66892283@163.com  | -            |             | 编辑 重雷         |
| B #PE8 2   | 2     | 临时注册用户   | 测试单位1         | 男    | 18619905656 | 18619905656@163.com | P01 - P01C01 | 09,01       | 编辑 查看         |
| □ 项目管理 ~   | 3     | 用户3      | 测试单位3         | 男    | 18688880003 | 123@qq.com          | P01 - P01C01 | 01          | 编辑 查查         |
| □ 标准管理 ~   | 4     | 用户2      | 测试单位2         | 男    | 18688880002 | 123@qq.com          | P01 - P01C01 | 01          | 编辑 查看         |
| 💄 审核管理 🛛 🗸 | 5     | 用户4      | 测试单位4         | 男    | 18688880004 | 123@qq.com          | P01 - P01C01 | 01          | 消损 亚音         |
| Q、 統計查询 ジン | 6     | 用户5      | 测试单位5         | 男    | 18688880005 | 123@qq.com          | P01 - P01C01 | 01          | 编辑 查看         |
| ▲ 专家库管理 >  | 7     | 用户6      | <b>溃</b> 眠单位6 | 男    | 18688880006 | 123@qq.com          | P01 - P01C01 | 01          | 编辑 查看         |
|            | 8     | 用户7      | 测试单位7         | 男    | 18688880007 | 123@qq.com          | P01 - P01C01 | 01          | 编辑 查看         |
| 合 门户网站 🛛 👋 | 9     | 用户8      | 测试单位8         | 男    | 18688880008 | 123@qq.com          | P01 - P01C01 | 01          | 编辑 重要         |
| □ 历史数据 ✓   | 10    | 用户9      | 测试单位9         | 男    | 18688880009 | 123@qq.com          | P01 - P01C01 | 01          | 清暖 左音         |
| √ 基础数据 ~   |       |          |               |      |             |                     | 共 16 册       | 10嶽/页 ~ < 1 | 2 > 前往 1 页    |

### 功能简介

#### 1、操作说明

用户登录管理本人信息。 用户单位管理员登录管理本单位用户信息 热标委管理员登录管理所有用户单位用户信息

#### 2、操作者:

用户: 用户单位: 热标委管理员:

## 1.4 如何申报项目

♣ 针对项目流程环节做以下流程图,供使用者快速了解整个项目环节;请使用系统前务必仔细了 解。

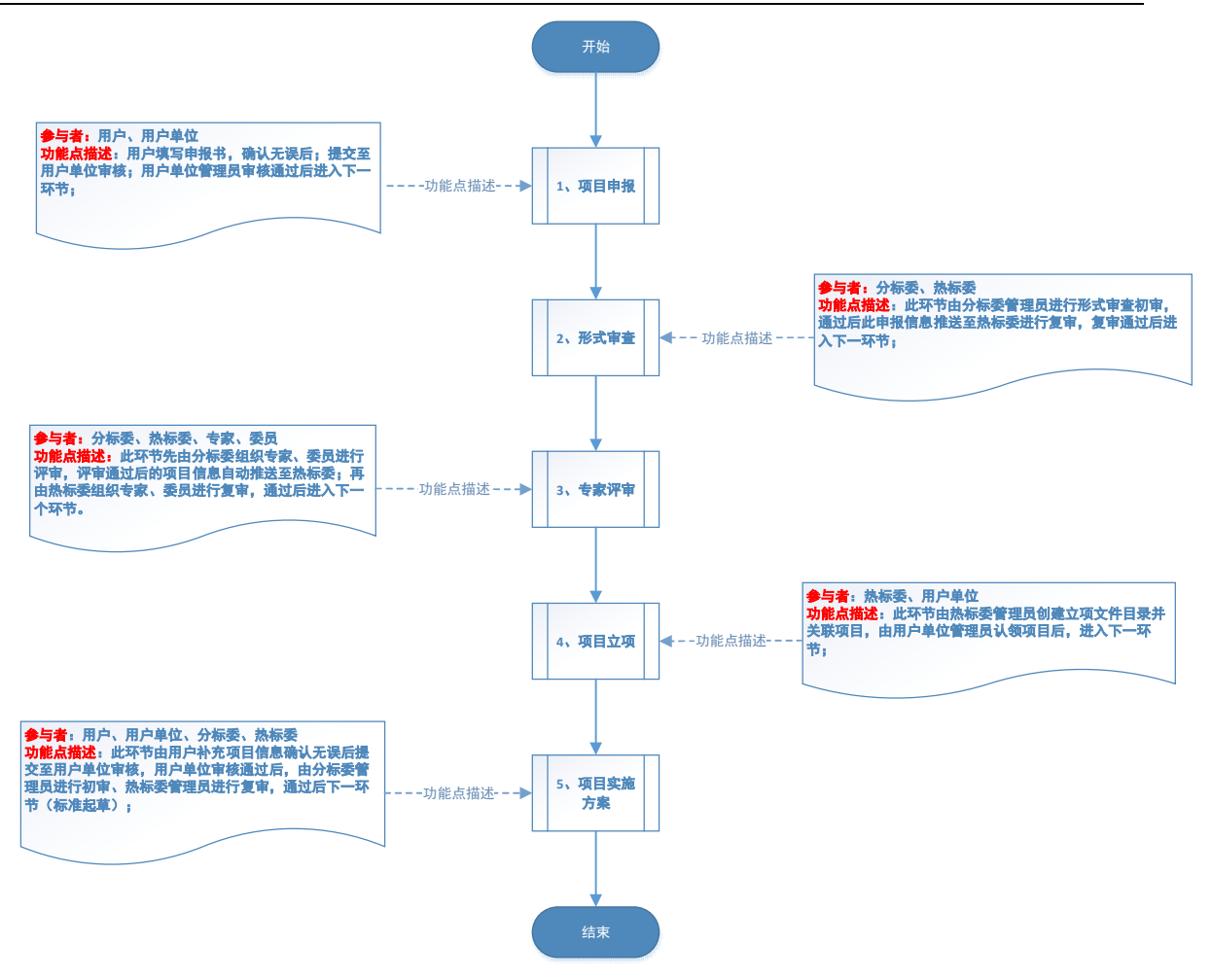

### 1.4.1 填报申报书

- 一、填报申报书操作:
- 🞍 使用【用户】账号登录系统依次打开"项目管理"->"填报申报书",如下图;

| 合 首页                                                | 填报申报 | R书×          |                       |      |                   |                  |                  |          |                      |                            |  |  |
|-----------------------------------------------------|------|--------------|-----------------------|------|-------------------|------------------|------------------|----------|----------------------|----------------------------|--|--|
| A 用户管理                                              | 项    | 目名称          | ● 申报年度                | 标    |                   | 所属分标委            | ~ 查询             | 填写申报书    |                      |                            |  |  |
| □ 项目管理                                              | 序号   | 子 项目编号       | 项目名称                  | 项目年度 | 标准类型              | 项目负责人            | 作物               | 研究領域     | 所属分标委                | 操作                         |  |  |
| <ul> <li>「填振申报书</li> <li>「読」 実施方案填版 (用户)</li> </ul> | 1    | rbw-2023-270 | 5                     |      | 行业标准              | 翟胜磊001           | 甘蔗               | 农业信息化    |                      | 修改 删除 查看<br>复制 下载pdf       |  |  |
| B: 计划调整申请(用户)                                       | 2    | rbw-2023-269 | 34354535              | 2025 | 行业标准              | 翟胜磊001           | 澳洲坚果毛叶枣          | 资源育种     | 天然橡胶分技术委             | 修改 删除 查看<br>复制 下载pdf       |  |  |
| ▲ 项目实施总结 ■ 标准管理                                     | 3    | rbw-2023-268 | 34354535              | 2025 | 行业标准              | 翟胜磊001           | 澳洲坚果毛叶枣          | 资源育种     | 天然橡胶分技术委             | 查看 复制 下载pdf                |  |  |
|                                                     | 4    | rbw-2023-267 | 1127001<br>侧色11232323 | 2023 | 国家标准(推荐性)<br>行业标准 | 翟胜磊001<br>翟胜磊001 | 辣木<br>澳洲坚果毛叶枣    | 资源育种资源育种 | 天然橡胶分技术委<br>天然橡胶分技术委 | 查看 复制 下载pdf<br>查看 复制 下载pdf |  |  |
| 5 总结管理 · · · · · · · · · · · · · · · · · · ·        | 6    | rbw-2023-265 | 侧色11                  | 2025 | 行业标准              | 崔胜嘉001           | <b>澳洲坚果</b> .毛叶枣 | 资源育种     | 天然橡胶分技术委             | 查看 复制 下载pdf                |  |  |
| ) 消息管理 //                                           | 7    | rbw-2023-264 | 1127                  | 2025 | 行业标准              | 翟胜磊001           | 演洲坚果,毛叶枣         | 资源育种     | 天然橡胶分技术委             | 查看 复制 下载pdf                |  |  |
|                                                     | 8    | rbw-2023-263 | 侧色11                  | 2025 | 行业标准              | 翟胜磊001<br>翠叶至001 | 澳洲坚果 毛叶零         | 资源育种     | 天然橡胶分技术委             | · 查看 复制 下载pdf              |  |  |
| •                                                   | 9    | 10w-2023-262 | 4                     | 2023 | 国家标准 (推存性)        | THE STORE        |                  | 754      | 2001-001328-01534    | mm and Psicpul             |  |  |

点击"下载 PDF"按钮,将自动生成申报书;(该功能暂时未启用。)

↓ 点击"填写申报书"按钮跳转至如下页面

#### 用户操作手册

| 标准化信息管理系统     | Ξ    |              |          |        |             |       |            |             | (1) 个人工          | 作台 🖌 🛛 👰 1956001 |
|---------------|------|--------------|----------|--------|-------------|-------|------------|-------------|------------------|------------------|
| 合 首页          | 環酸申报 | 书 ×          |          |        |             |       |            |             |                  |                  |
| 🛓 用户管理        | 101  |              |          | 请选择申报标 | 准类型         |       | <b>主</b> 词 | AREAD REAL  |                  |                  |
| ≔ 项目管理 🔗      | 瘤号   | 项目编号         | 项目名称     | 标准类型:  | ○ 国家标准 (推荐性 | E)    | l.         | 研究物理        | 所属分标委            | 操作               |
| ☑ 填服申报书       |      | Weight and   |          |        | O STATERATE |       |            |             |                  | 1922 BB0 1170    |
| 🗟 实施方案填报 (用户) |      | 10W-2023-126 |          |        |             | 取消    |            |             |                  | 銀制 下部pdf         |
| 🔀 计划调整申请 (用户) | 2    | rbw-2023-125 | 种质种苗标准/种 | 2023   | 行业标准        | 测试001 | 荔枝         | 农业信息化       | 原柳菱稜书处           | 曲音 复制 下载pdf      |
| 項目实施总结        | •    |              |          |        |             |       |            | # 3.6       | averation of the | <b>•</b>         |
| □ 标准管理        |      |              |          |        |             |       |            | <b>共</b> 乙族 | KONULA I         | / mtM            |
| Q 数据直向 ジ      |      |              |          |        |             |       |            |             |                  |                  |
|               |      |              |          |        |             |       |            |             |                  |                  |
| △ 消息管理        |      |              |          |        |             |       |            |             |                  |                  |
|               |      |              |          |        |             |       |            |             |                  |                  |
|               |      |              |          |        |             |       |            |             |                  |                  |
|               |      |              |          |        |             |       |            |             |                  |                  |

↓ 选择您要申报标准类型(如:行业标准),点击"确定"进入如下界面;

| 标准化信息管理系统                                    | ≡           |                                                                                                    |                                                                                                    |                     |
|----------------------------------------------|-------------|----------------------------------------------------------------------------------------------------|----------------------------------------------------------------------------------------------------|---------------------|
| 合 首页                                         | 填报申报书 ×     |                                                                                                    |                                                                                                    | ~                   |
| 🔒 用户管理                                       | 暂存 保存       | Шуранк жа                                                                                                    |                                                                                                    | 與同時會面               |
| 湮 项目管理 ^                                     | 保存:为了防止您填写的 | 如内容丢失,请经常按"暂存"按钮。                                                                                                    | 请按照规范填写"项目名和                                                                                                    | R"                  |
| 🛛 填报申报书                                      | ***表示必填项    |                                                                                                    | /                                                                                                    |                     |
| 中国 (11) (11) (11) (11) (11) (11) (11) (11    | 基本信息、立项必要   | 他 国内外已发布相关标准情况 技术内容 研究步骤                                                                                                    | 计进度安排 承担单位 承担单位拓展条件 项目参与                                                                                                    | 5人员 经费预算及说明 其他 上传附件 |
| B. 计划调整申请(用户)                                | 项目编号:       | rbw-2024-xxx                                                                                                    | 申报时间: ③ 2024-10-26 23:14                                                                                                    | 22 请按照规范填写          |
| 💄 项目实施总结                                     | *项目名称:      | 例:制定《XXX》标准,修订《XXX(曾代标准号)》标准)                                                                                                    | *标准英文名称: 请输入标准英文名称                                                                                                    | "被修订标准号"            |
| ■ 标准管理 ~                                     | * 作物:       | 演州区里         槟榔         该萝         苗木瓜           胡椒         黄皮         火龙果         剑麻           三日本         木菠萝         木菠萝         十大力 | 善石幅         非洲菊         日産         棟板           咖啡         苦丁茶         辣木         荔枝         運           枇杷         香芙兰         香蕉         橡胶树 |                     |
| Q、数据查询 ~ ~                                   |             | 可可 西番连 油梨 番荔枝                                                                                                    |                                                                                                    |                     |
| ② 总结管理 ~ ~ ~ ~ ~ ~ ~ ~ ~ ~ ~ ~ ~ ~ ~ ~ ~ ~ ~ | *研究领域:      | 资源肖种 栽培 土壤肥料 格物                                                                                                    | 果护 加工 农业机械 农业信息化                                                                                                    | 检验检测 其他             |
| △ 消息管理 ~                                     | * 标准类别:     | 食品安全     生产 (加工、屠宰) 技术     等級       管理服务     产品质量     环境要求                                                                              | 规格 位別方法 鉴定 (诊断、评价) 技力<br>基础综合 包装标签 品种资源 其他                                                                                                    | ● 疫病防控技术 ■ 建设要求     |
|                                              | * 申报年度:     | 益择申报年度                                                                                                    | *行业类别: 请选择行业类别 、                                                                                                    | ✓ ~ 试验是年行业类别子类 ✓    |
|                                              | * 制定/修订:    | <ul> <li>制定</li> <li>修订</li> </ul>                                                                                                    | * 被修订标准号: 例: NY/T ***_****                                                                                                    |                     |
|                                              | *技术归口单位:    | 农业农村部统带作物及制品标准( ~                                                                                                    | *所属分标委: 演选译所属分标委                                                                                                    | ~                   |
| < F                                          | *采用国际标准:    | 无                                                                                                    |                                                                                                    |                     |

#### 特殊说明:

- 项目名称请按照规范填写,例如:制定项目名称格式为"制定《XXX》标准";修改项目名称为"修订《XXX (替代标准号)》标准";被修订标准号请按照"NY/T\*\*\*-\*\*\*"规范填写;
- 2、上传附件时,根据提示上传指定格式的文件,如:"行业标准草案(pdf)"请上传 pdf 格式的行业标准草案;
- ▲ 填写完带有"\*"标识信息后,点击"提交审核"按钮,进入用户单位审核;如何操作见(项目)

#### 申报审核操作)

#### 功能简介

↓ 操作说明:

审核通过的用户登录系统,点击"填报申报书",选择"申报标准类型"后,进入填报申报 书页面,填写无误后,点击"提交审核",进入用户单位审核。

🖌 按钮说明:

暂存:不验证填写内容是否符合要求,保存当前信息; 保存:验证填写内容是否符合要求,保存当前信息; 提交审核:将系统验证后的信息提交至相关部门审核; 填写检查:检测输入内容是否符合要求。

3、操作者:

用户

#### 二、项目申报审核操作:

↓ 使用【用户单位管理员】账号登录系统依次打开"审核管理"->"项目申报书",如下图;

| 标准化信息管理系统                                                                                                    | ≡    |              |          |      |                                               |                           |             |        |       |                 | 用户单位工作     | 1f8 ~ 👔 js0 |
|----------------------------------------------------------------------------------------------------|------|--------------|----------|------|-----------------------------------------------|---------------------------|-------------|--------|-------|-----------------|------------|-------------|
| ☆ 首页                                                                                                    | 項目申报 | 8(用户单位) ×    |          |      |                                               |                           |             |        |       |                 |            |             |
| © 用户伸位管理                                                                                                    | 10.0 | 88           | 四中限年度    | 67   | 2. (1) (2) (2) (2) (2) (2) (2) (2) (2) (2) (2 | 前面分标类                     | ~ 前用        |        |       |                 |            |             |
|                                                                                                    | 序号   | 项目编号         | 項目名称     | 项目年度 | 标准类型                                          | 项目负责人                     | 手机          | 作物     | 研究领域  | 状态              | 用属分标       | 操作          |
| 三项目管理 👋                                                                                                    | 1    | rbw-2022-148 | js01-001 | 2022 | 国家标准 (推荐性)                                    | Æ                         | 13939078603 | 年大力    | 农业机械  | 项目由规提文          | 天然橡胶       | ## 3        |
|                                                                                                    | 2    | rbw-2022-140 | js001-1  | 2021 | 国家标准 (推荐性)                                    | <table-cell></table-cell> | 13939078603 | 紅琴,橡胶树 | 土壤肥料  |                 | 天然橡胶       | 28          |
| 🛓 宗族管理                                                                                                    | 3    | rbw-2022-139 | js001    | 2021 | 国家标准 (推荐性)                                    | 秬                         | 13939078603 | 红江喧雪蕉  | 农业信息化 |                 | 天然橡胶       | 22          |
| <ul> <li>第日中報も明シキ(2)</li> <li>※第二方室市総(用シキ(2)</li> <li>※第二方室市総(用シキ(2)</li> <li>※第二公室(用シキ(2))</li> <li>※第二公室(用シキ(2))</li> </ul> |      |              |          |      |                                               |                           |             |        |       | #3 9k 109k/0, ∞ | <u>×</u> 1 | ) BH2 1 A   |

用户单位在 1 处审核前, 需要在 2 处上传盖章的项目申报书; 方便标委会管理员在形式审查时 下载。

↓ 点击"审核"跳转至如下界面

| 标准化信息管理系统      |                |          |      |             |                                                |          |       | 0            | 用户单位工作        | nta 🖌 🜘       | js01       |
|----------------|----------------|----------|------|-------------|------------------------------------------------|----------|-------|--------------|---------------|---------------|------------|
| 合 前页           | 项目申报书(用户单位) ×  |          |      |             |                                                |          |       |              |               |               | ~          |
|                |                |          |      | 审核管理        |                                                |          |       |              |               |               |            |
| 🎍 用户管理         | 序号 頂目編号        | 城田名称     | 項目年度 | 审核状态        | <ul> <li>通过 0 現回</li> </ul>                    | 作物       | 机完装线  | 秋志           | <b>BIRDIE</b> | 1889's        |            |
|                | 1 rbw-2022-148 | js01-001 | 2022 | 1 marchael  | Test Listenie                                  | 牛大力      | 次业机械  | <b>GEORE</b> | 天然糠胶          | #10 <u>#8</u> |            |
|                | 2 rbw-2022-140 | js001-1  | 2021 | BR (2020-92 | 11 Car ( 1.1.1.1.1.1.1.1.1.1.1.1.1.1.1.1.1.1.1 | 紅葉、榆松树   | 土壤肥料  |              | 天然橡胶          | 27            |            |
|                | 3 rbw-2022-139 | Ju001    | 2021 |             | 取到時                                            | (1)[燈,香蕉 | 表业信息化 |              | 天然橡胶          | 22            |            |
| □3 用户注册审核      | ( )            |          |      | _           |                                                |          |       |              |               |               | <b>*</b> . |
| □ 项目中报书(用户单位)  |                |          |      |             |                                                |          |       | 共3条 10条/页 -  | < 1           | 前在 1 3        | Ξ.         |
| 🗹 实施方案审核 (用户单位 |                |          |      |             |                                                |          |       |              |               |               |            |
| 2 计划编数审核 (用户单位 |                |          |      |             |                                                |          |       |              |               |               |            |
| 13 杨维超率(用户单位)  |                |          |      |             |                                                |          |       |              |               |               |            |
| D waxamen      |                |          |      |             |                                                |          |       |              |               |               |            |
| 局 服肥管理(用户单位)   |                |          |      |             |                                                |          |       |              |               |               |            |
| B #84800280    |                |          |      |             |                                                |          |       |              |               |               |            |
| 13. 复审闭户单位)    |                |          |      |             |                                                |          |       |              |               |               |            |

### 功能简介

1、操作说明:

用户单位管理员审核本单位提交的项目申报书;

- ▶ 审核通过后,进入形式审查流程;
- ▶ 审核不通过,数据退回至用户,由用户修改申报书(修改后再次提交)。
- 2、操作者:

用户单位管理员。

### 1.4.2 形式审查

#### 一、形式审查初审操作:

↓ 使用【分标委管理员】账号登录系统依次打开"审核管理"->选择"形式审查初审",如下图;

| 一般市              | _    |              |        |      |            |       |             |           |         |        |      |             |
|------------------|------|--------------|--------|------|------------|-------|-------------|-----------|---------|--------|------|-------------|
|                  | (审查初 | 审 (分标委) ×    |        |      |            |       |             |           |         |        |      |             |
| ★ 标委会管理          | 项目:  | 58           | 日本変    | 63   | 1852 v     | 查询    |             |           |         |        |      |             |
|                  | 序号   | 项目编号         | 項目名称   | 项目年度 | 标准类型       | 项目负责人 | 手机          | 作物        | 研究领域    | 状态     | 用漏分标 | 操作          |
| 图形式审查初审 (分标录)    | 1    | rbw-2022-153 | js01-1 | 2022 | 国家标准 (推荐性) | Æ     | 13939078603 | 黄皮        | ±10¢    | 193776 | 天然橡胶 | ## <b>3</b> |
| 🕑 実施方室审核 (分标委)   | 2    | rbw-2022-152 | 测试     | 2022 | 国家标准 (推荐性) | Æ     | 13939078603 | 槟榔,芒果,毛叶枣 | 栽培、土壤肥料 | 分标纸经带线 | 天然橡胶 | 22          |
| 🗵 计划调整审核 (分标委)   | 4    |              |        |      |            |       |             |           |         |        |      | •           |
| 9、统计查询<br>2、总结计划 |      |              |        |      |            |       |             |           |         |        |      |             |
| 5 门户网站           |      |              |        |      |            |       |             |           |         |        |      |             |
| 1 过程监控           |      |              |        |      |            |       |             |           |         |        |      |             |
| ) 消息管理 🗸         |      |              |        |      |            |       |             |           |         |        |      |             |
|                  |      |              |        |      |            |       |             |           |         |        |      |             |
|                  |      |              |        |      |            |       |             |           |         |        |      |             |

▲ 点击"审核"按钮后显示如下界面

| 标准化信息管理系统      | E.                                                                                                    |                                |          | ) Averting v | () trxjfbw |
|----------------|----------------------------------------------------------------------------------------------------|--------------------------------|----------|--------------|------------|
| ☆ 前页           | 形式南西初南(分振委) ×                                                                                                    |                                |          |              | ~          |
| * 652257       | <b>些</b> 交事件 送回                                                                                                    |                                |          |              |            |
| 💄 审核管理         |                                                                                                    |                                |          |              |            |
| 🗹 形式审查初审 (分标委) | 形式审查材料                                                                                                    | 是否通过                           | 形式审查结果说明 |              |            |
| 🗹 実施方変审核 (分标委) | 问题汇总                                                                                                    | <ul> <li>● 通过 ○ 未通过</li> </ul> | 透过       |              |            |
| 🕑 计划调整审核 (分标委) |                                                                                                    |                                |          |              |            |
| 局 标准送审(分标委)    | 问题汇总                                                                                                    | ● 通过 ○ 未通过                     |          |              | 10         |
| · 报批管理(分标表)    | 金布林里                                                                                                    | 带领是过                           |          |              |            |
| Q KHEBB -      | m                                                                                                    |                                |          |              |            |
| C SHID         | 最终意见                                                                                                    | <ul> <li>通过 ○ 未通过</li> </ul>   |          |              |            |
|                | Lawrence of the second second s |                                |          |              |            |
| 山 过程监控         | 場与説明:<br>1. 审核材料完整性、是否符合申报指南。)<br>2. 形式审查通过成者不通过都进入复审环:                                                                                                    | 项目负责人是否限项等;<br>节; 。            |          |              |            |
|                | 3. 通知 (通知方式:短信、邮件、站内信)                                                                                                    | ) 用户和用户单位                      |          |              |            |
|                | <u>推交审核</u> 這開                                                                                                    |                                |          |              |            |
|                |                                                                                                    |                                |          |              |            |

#### 功能简介

1、操作说明:

分标委管理员进入形式审查界面,对属于当前分标委的项目进行审批;审批通过后热标委管 理员进行复审。

2、**操作者:** 分标委管理员

### 二、形式审查复审操作:

↓ 使用【<del>热标委管理员</del>】账号登录系统依次打开"审核管理"->选择"形式审查复审",如下图;

| 首页                                                                                        | 形式审查规 | 审 (热标委) ×    |        |      |            |       |             |           |         |        |      |              |
|-------------------------------------------------------------------------------------------|-------|--------------|--------|------|------------|-------|-------------|-----------|---------|--------|------|--------------|
| 标委会管理                                                                                     | ME -  | 5491         | 四年度    | 65.8 | 実型・マー      | 童词    |             |           |         |        |      |              |
| 用户单位管理                                                                                    | 序号    | 项目编号         | 項目名称   | 项目年度 | 标准类型       | 项目负责人 | 手机          | 作物        | 研究领域    | 状态     | 用腐分标 | 服作           |
| Upeq ·                                                                                    | 1     | rbw-2022-153 | js01-1 | 2022 | 国家标准 (推荐性) | æ     | 13939078603 | 黄皮        | huit    | 特裁审    | 天然橡胶 |              |
| 泪 <b>管理</b>                                                                               | 2     | rbw-2022-152 | 創成     | 2022 | 国家标准 (推荐性) | 産     | 13939078603 | 槟榔,芒果,毛叶枣 | 戴培,土壤肥料 | 分后委结审线 | 天然橡胶 | 25 <b>25</b> |
| Wee ·                                                                                     | 4     |              |        |      |            |       |             |           |         |        |      |              |
|                                                                                           |       |              |        |      |            |       |             |           |         |        |      |              |
| 林管理<br>用户单位审核(热标委)<br>形式审查复审(热标委)<br>实施方案审核(热标委)                                          | 2     |              |        |      |            |       |             |           |         |        |      |              |
| · 林蓉理<br>用户单位率核(熱标表)<br>形式本首复审(热标表)<br>实施方案审核(热标表)<br>计划段整审核(热标表)                         | 0     |              |        |      |            |       |             |           |         |        |      |              |
| 時後管理<br>用户単位率核(熱标者)<br>形式毒色复率(熱标者)<br>支施力案率核(熱标者)<br>计划器整束核(热标者)<br>征求意见(热标者)             | 2     |              |        |      |            |       |             |           |         |        |      |              |
| 林管理<br>用户単位本校(熱系委)<br>形式本自复本(熱系委)<br>実施方案申続(熱系委)<br>计划環路本核(熱系委)<br>征求意见(熱系委)<br>系説管理(外系委) | 9     |              |        |      |            |       |             |           |         |        |      |              |
| 44世界 45世界 (用)「単位当株(他長安) 用式車造算車(他長安) 市式車造算車(他長安) 1.12回覧車株(他長安) 6.花生間(地長安) 8.11世界           | 2     |              |        |      |            |       |             |           |         |        |      |              |

🖡 点击"审核"按钮后显示如下界面

| 标准化信息管理系统      |                                                                          |                                                        |  |  | 热尿素工作台 🗸 | () rbw |
|----------------|--------------------------------------------------------------------------|--------------------------------------------------------|--|--|----------|--------|
| ☆ 黄页           | 形式审查复审(法标委) ×                                                            |                                                        |  |  |          | ~      |
| ★ 标委会管理        | <b>6877</b> 32555                                                        |                                                        |  |  |          |        |
| ⑧ 用户单位管理 ·     |                                                                          |                                                        |  |  |          |        |
|                | 基本信息 分标委审                                                                | 议意见 热标委审议意见                                            |  |  |          |        |
| □ 项目管理         | 执行状态:                                                                    | ● 通过 ○ 未通过                                             |  |  |          |        |
| 圆 标准管理 🗸       | * REID:                                                                  | 语短入thia                                                |  |  |          | h      |
| 💄 由核管理 🔷       | 衛注:                                                                      | 道腦入發注                                                  |  |  |          |        |
| 用户单位审核 (热标委)   |                                                                          |                                                        |  |  |          |        |
| ⑦ 形式审查复审(热标委)  | 填写说明:<br>1 本校研制会教徒 导                                                     | 50000000000000000000000000000000000000                 |  |  |          |        |
| 🗹 实施方室审核 (热标委) | <ol> <li>単統引行列並注,並行</li> <li>形式审查通过或者不可</li> <li>運転 (運転会ず・短行)</li> </ol> | 当時日中設備備、項目交回入並且的協等<br>憲过都进入复審环节;。<br>書 新佐 弘内偉) 国内印国内兼位 |  |  |          |        |
| 🗹 计划调整审核 (热标委) |                                                                          | es, antit, marginal file thatis sector                 |  |  |          |        |
| □ 征求意见(热标委)    |                                                                          |                                                        |  |  |          |        |
| 股批管理(热标表)      |                                                                          |                                                        |  |  |          |        |
| Q 統計査询 ジ       |                                                                          |                                                        |  |  |          |        |
| å 专家库管理 ·      |                                                                          |                                                        |  |  |          |        |

### 功能简介

1、操作说明:

热标委管理员进入形式审查界面,对分标委管理员审批通过后的项目进行复审;审批通过 后进入项目评审阶段或公示至门户网站【暂时未开启】;热标委管理公示时,将通知用户、用户 单位、分标委。

2、操作者**:** 

热标委管理员

### 1.4.3 项目评审

### 一、分标委管理员创建评审会议操作

↓ 使用【分标委管理员】账号登录系统依次打开"项目管理"->选择"评审会议",如下图;

| 标准化信息管理系统      |             |       |        |        |      |       |     |     | ② 分标委工作    | 🛱 👻 👰 trxjfbw |
|----------------|-------------|-------|--------|--------|------|-------|-----|-----|------------|---------------|
| ☆ 首页           | 评审会议(分标委) × |       |        |        |      |       |     |     |            | ~             |
| ★ 标委会管理        | 全议名称        | 会议组织力 | 查询     | 创建评审会议 | 8    |       |     |     |            |               |
| 三項目管理 🔷        | ▶ 康号 会议编号   | 会议名称  | 会议开始时间 | 会议结束时间 | 会议形式 | 会议组织方 | 联系人 | 手机  | 会议执行状态     | 操作            |
| 🗈 評审会议 (分标委) 🙋 |             |       |        |        | 验无效  | ₿2∰   |     |     |            |               |
| 💄 委员评审 (分标委)   |             |       |        |        |      |       |     | 共0条 | 10泉/页 ~ (1 | ) 前往 1 页      |
| 回 评审项目(分标委)    |             |       |        |        |      |       |     |     |            |               |
| 💄 审核管理 👋       |             |       |        |        |      |       |     |     |            |               |
| 9、统计查询 👋       |             |       |        |        |      |       |     |     |            |               |
| 2 emites ~     |             |       |        |        |      |       |     |     |            |               |
|                |             |       |        |        |      |       |     |     |            |               |
| 心 过程监控         |             |       |        |        |      |       |     |     |            |               |
| △ 消息管理 ~       |             |       |        |        |      |       |     |     |            |               |
|                |             |       |        |        |      |       |     |     |            |               |
|                |             |       |        |        |      |       |     |     |            |               |
| 4              |             |       |        |        |      |       |     |     |            |               |

↓ 点击"创建评审会议"按钮,进入创建评审会议页面。

| 际准化信息管理系统    |                    |                   |      |         |         | 分标委工作台 | 👰 硬质纤维及制品分 |
|--------------|--------------------|-------------------|------|---------|---------|--------|------------|
| )首页          | 评审会议(分标委)          |                   |      |         |         |        |            |
| • 标准化平台管理    | No.                | 10                |      |         |         |        |            |
| 委员管理         | 保存:为了防止您填写         | 的内容丢失,请经常按"暂存"按钮。 |      |         |         |        |            |
| 审核管理         | 表示20項項<br>其大使用 证面面 | 日 证由专定            |      |         |         |        |            |
| 项目评审         | * 会议交款·            |                   |      | 会议编号。   |         |        |            |
| 🗈 评审会议 (分标委) | * 联系人:             | 清晰人联系人            |      | *手机号:   | 面临入手机员  |        |            |
| 💷 评审项目 (分标委) | *评审结果              | 点由上传              |      |         |         |        |            |
| 标准审查         | * 评审表              | 应由上传              |      |         |         |        |            |
| 数据查询         | * 会议起止日期:          |                   |      |         |         |        |            |
| 总结管理         | * 会议形式:            |                   |      | * 通信地址: | 唐翰入運信地址 |        |            |
| 历史数据         | 分组信息               |                   |      |         |         |        | · 跡加       |
| 消息管理         | 相号                 | 分组名称              | 会议时间 | 会议地点    | 小组联系人   | 手机     | 操作         |
|              | 1011(F)            |                   |      |         |         |        | -          |

🜲 点击"评审项目"页签,选择要评审的项目

热带作物及制品标准化管理系统

| 用户 | 操作 | 手册 |
|----|----|----|
|----|----|----|

| 标准化信息管理系统    |                                          | Ø  | 分标委工作台 | @ 硬质纤维及制品分标委 |
|--------------|------------------------------------------|----|--------|--------------|
| 合 首页         | (分析版)                                    |    |        |              |
| ★ 标准化平台管理    | <b>56</b> 600 850                        |    |        |              |
| ▲ 委员管理       | 保存:为了防止烦躁与的内容丢失,请经常按"暂存"按钮。<br>*** 表示必须适 |    |        |              |
| 💄 車核管理       | 1000000000000000000000000000000000000    |    |        |              |
| 🔒 项目评审       |                                          |    |        | mmaß         |
| 译审会议(分标委)    | 11 HOLE                                  |    |        |              |
| 回 译审项目 (分标委) | 序号 组号 英目编号 项目名称 项目年度 标准类型 项目负责人 手机       | 作物 | 研究領域   | 操作           |
| 🔒 标准审查       | 聖尤激励                                     |    |        |              |
| Q、数据查询       |                                          |    |        |              |
| 🗹 总结管理       | <b>1969</b> (1967) (1952)                |    |        |              |
| ⑤ 历史数据       |                                          |    |        |              |
| △ 消息管理       |                                          |    |        |              |
|              |                                          |    |        |              |
|              |                                          |    |        |              |

#### ↓ 点击"评审专家",选择参与专家。

| 标准化信息管理系统    |                                      |    | 分标委工作台 | @ 硬质纤维及制品分标委         |
|--------------|--------------------------------------|----|--------|----------------------|
| ☆ 首页         | 评事会议(分标委)                            |    |        |                      |
| ★ 标准化平台管理    | <b>新存 前行</b> 美国                      |    |        |                      |
| 🐣 委员管理       | 保存:为了防止烦恼与的内容美失,请经常按"暂存"按钮。          |    |        |                      |
| 💄 审核管理       | - 第07029年秋<br>                       |    |        |                      |
| 💄 项目评审       | 244-244<br>19-25 11-14-141 11-14-234 |    |        | 1000000              |
| 译审会议(分标委)    | 评单专家                                 |    |        | ALL REPORT OF A LOSS |
| 圖 评审项目 (分标委) | 序号 组号 姓名 性别 工作单位 职务 职称 手机 电子邮箱       | 作物 | 研究領域   | 操作                   |
| 🚨 标准审查       | 暂无敢错                                 |    |        |                      |
| Q、 数据查询      |                                      |    |        |                      |
| 🗹 总结管理       | 1877 AFF                             |    |        |                      |
| 历史数据         |                                      |    |        |                      |
| △ 鴻慈管理       |                                      |    |        |                      |
|              |                                      |    |        |                      |

#### ↓ 点击"保存"按钮,保存相关会议信息并返回如下界面;

| 标准化信息管理系统    |      |               |         |        |           |                 |      |          |     | 分标委工作台      | 👰 硬质纤维及制品分标委 |
|--------------|------|---------------|---------|--------|-----------|-----------------|------|----------|-----|-------------|--------------|
| 合 首页         | 评审会议 | (分标委)         |         |        |           |                 |      |          |     |             |              |
| ★ 标准化平台管理    | 会议   | 名称            |         |        | 查询        | 创建评审会议          | 导出   |          |     |             |              |
| 💄 委员管理       | 序号   | 会议编号          | 会议名称    | 会议开始   | 台时间       | 会议结束时间          | 会议形式 | 会议组织方    | 联系人 | 手机          | 操作           |
| 💄 审核管理       | 1    | rbw-xmhy-2023 | 评审会议001 | 2023-1 | 0-04 00:0 | 2023-11-07 00:0 | 线上   | 硬质纤维及制品分 | 张先生 | 13939078603 | 2000 (R)20   |
| 🔒 项目评审       | 4    |               |         |        |           |                 |      |          |     |             | •            |
| 🗈 评审会议 (分标委) |      |               |         |        |           |                 |      |          | 共1条 | 20条/页       | 1 前往 1 页     |
| 評审项目(分标委)    |      |               |         |        |           |                 |      |          |     |             |              |
| 💄 标准审查       |      |               |         |        |           |                 |      |          |     |             |              |
| Q、 数据查询      |      |               |         |        |           |                 |      |          |     |             |              |
| 2 总结管理       |      |               |         |        |           |                 |      |          |     |             |              |
| ⑤ 历史数据       |      |               |         |        |           |                 |      |          |     |             |              |
| △ 消息管理       |      |               |         |        |           |                 |      |          |     |             |              |
|              |      |               |         |        |           |                 |      |          |     |             |              |
|              |      |               |         |        |           |                 |      |          |     |             |              |

↓ 点击"查看"按钮进入如下界面;点击"通知"按钮,系统将以短信(暂未开通)、邮件方式发

#### 送通知给指定的评审专家。

| 标准化信息管理系统    | =             |                                    |                                     |       | Ø           | 分标委工作台     | @ 硬质纤维及制品分标表 |  |  |  |  |
|--------------|---------------|------------------------------------|-------------------------------------|-------|-------------|------------|--------------|--|--|--|--|
| 合 首页         | 评审会议 (分标委)    |                                    |                                     |       |             |            |              |  |  |  |  |
| ★ 标准化平台管理    | 160           |                                    |                                     |       |             |            |              |  |  |  |  |
| 💄 委员管理       | 基本信息 评审项      | 日 评审专家                             |                                     |       |             |            |              |  |  |  |  |
| 💄 审核管理       | 会议名称:         | 森: 评単会议001 会议编号: tbw-xmhy-2023-070 |                                     |       |             |            |              |  |  |  |  |
| 🔒 项目评审       | 联系人:          | 张先生                                |                                     | 手机号:  | 13939078603 |            |              |  |  |  |  |
| 评审会议(分标委)    | 评审结果          | 测试                                 |                                     |       |             |            |              |  |  |  |  |
| 副 译审项目 (分标委) | 评审表           | 测试                                 |                                     |       |             |            |              |  |  |  |  |
| A 标准审查       | 会议起止日期:       | 2023-10-04 00:00:00 - 2023-11      | 1-07 00:00:00                       |       |             |            |              |  |  |  |  |
| Q、 数据查询      | 等U形式:<br>所在地: | 底上<br>广东省 - 广州市                    |                                     | 通信地址: | 地址          |            |              |  |  |  |  |
| 2 总结管理       | 分组信息          |                                    |                                     |       |             |            |              |  |  |  |  |
| ⑤ 历史数据       | 细号            | 分组名称                               | 会议时间                                | 会议地点  | 小组联系人       | 手机         | 操作           |  |  |  |  |
| △ 消息管理       | 第1组           | 第一组                                | 2023-10-24 00:00 - 2023-11-29 00:00 | 广州    | 李先生         | 1393907860 | 3 通知         |  |  |  |  |
|              |               |                                    |                                     |       |             |            |              |  |  |  |  |
|              | -             |                                    |                                     |       |             |            |              |  |  |  |  |

### 功能简介

- 1、操作说明:
  - ▶ 线下:分标委组织专家选择项目进行项目评审;
  - ▶ 线上:分标委管理员系统中选择专家、选择项目进行创建评审会议;
- 2、 按钮说明:

暂存:不验证填写内容是否符合要求,保存当前信息; 保存:验证填写内容是否符合要求,保存当前信息;

3、操作者:

分标委管理员

#### 二、专家、委员参与项目评审

↓ 使用【专家、委员】账号登录系统依次打开"项目评审"-> "委员评审",如下图;

| 标准化信息管理系统      |      |               |         |                 |                 |      |          |       |             | a 🔮 tisk001 |
|----------------|------|---------------|---------|-----------------|-----------------|------|----------|-------|-------------|-------------|
| ☆ 首页           | 委员评审 | (分标委)         |         |                 |                 |      |          |       |             |             |
|                | 会议   | 名称            | 查询      |                 |                 |      |          |       |             |             |
| 🕹 委员评审 (分标委) 💈 | 序号   | 会议编号          | 会议名称    | 会议开始时间          | 会议结束时间          | 会议形式 | 会议组织方    | 联系人   | 手机          | 操作          |
| 🎍 委员评审 (热标委)   | 1    | rbw-xmhy-2023 | 评审会议001 | 2023-10-04 00:0 | 2023-11-07 00:0 | 线上   | 硬质纤维及制品分 | 张先生   | 13939078603 | 审核 3        |
| 💄 标准审查         | 2    | rbw-xmhy-2023 | 1022001 | 2023-10-04 00:0 | 2023-11-16 00:0 | 线上   | 天然橡胶分技术委 | 翟     | 13939078603 | 审核          |
| 9、 数据查询        | 3    | rbw-xmhy-2023 | 2023001 | 2023-10-25 00:0 | 2023-11-29 00:0 | 线上   | 天然橡胶分技术委 | 张三    | 13939078603 | 审核          |
| 春 专家库管理        | 4    |               | .1      |                 |                 |      |          |       |             | •           |
| △ 湍息管理         |      |               |         |                 |                 |      |          | 共3条 2 | 20条/页 1     | 前往 1 页      |
|                |      |               |         |                 |                 |      |          |       |             |             |
|                |      |               |         |                 |                 |      |          |       |             |             |
|                |      |               |         |                 |                 |      |          |       |             |             |
|                |      |               |         |                 |                 |      |          |       |             |             |
|                |      |               |         |                 |                 |      |          |       |             |             |
|                |      |               |         |                 |                 |      |          |       |             |             |

↓ 点击"审核"按钮,进入如下界面审核项目。

热带作物及制品标准化管理系统

| 标准化信息管理系统    |          |              |         |      |                                         |                  | ③ 专家工作台       | 👰 专家001 |
|--------------|----------|--------------|---------|------|-----------------------------------------|------------------|---------------|---------|
| 合 首页         | 委员评审 (分标 | 委)           |         |      |                                         |                  |               |         |
| 🔒 项目评审       | 11.212.0 | × 20         |         |      |                                         |                  |               |         |
| 🍐 委员评审 (分标委) | 分组信息     | a.           |         |      |                                         |                  |               |         |
| 🏯 委员评审 (热标委) |          | TICINE       | 1111410 | 470  | 10.35                                   | and the statisty | 100-Trab-Mart | in Dr   |
| 🔒 标准审查       |          | <b>與日編</b> 5 | 現日香柳    | 1173 | 199第                                    | SE MAE IX        | 1十中约4月        | 1923 F  |
| Q、 数据查询      |          | rbw-2023-176 | 项目测试二   | 10   | <ul> <li>通过評审</li> <li>不通过评审</li> </ul> | 4                | 项目测试二         | 提交      |
| â 与家库管理      |          | rbw-2023-177 | 项目测试二   | 10   | ● 迷过评审                                  |                  | 项目测试二         | 提交      |
| ○ 消息管理       |          |              |         |      | ○ 不通过评审                                 |                  |               |         |
|              | ***      | 2 30         |         |      |                                         |                  |               |         |
|              |          |              |         |      |                                         |                  |               |         |
|              |          |              |         |      |                                         |                  |               |         |
|              |          |              |         |      |                                         |                  |               |         |
|              |          |              |         |      |                                         |                  |               |         |
|              |          |              |         |      |                                         |                  |               |         |

↓ 点击"提交"或"批量提交"对项目进行评审。

#### 二、分标委管理员评审项目操作

| 标准化信息管理系统     | . =  |                   |            |                     |                     |      | ② 分标委           | Liftes 🗸 🕘 trajibw |
|---------------|------|-------------------|------------|---------------------|---------------------|------|-----------------|--------------------|
| ◎ 首页          | 评审项目 | (分标题) ×           |            |                     |                     |      |                 | ~                  |
| ★ 标委会管理 🗸     | 全议   | 56                |            |                     |                     |      |                 |                    |
|               | 库号   | 会议编号              | 会议名称       | 会议开始时间              | 会议结束时间              | 会议形式 | 会议组织方           | 操作                 |
| 🗋 评审会议 (分析委)  | 1    | rbw-xmhy-2022-055 |            |                     |                     | 线上   | 天然橡胶分技术委员会      | 计编辑目               |
| 🚨 委员讦审 (分标委)  | 2    | rbw-xmhy-2022-054 | 天然橡胶会议001  | 2022-07-07 00:00:00 | 2022-08-10 00:00:00 | 线上   | 天然橡胶分技术委员会      | 专家评价 评事项目          |
| 译审项目(分标委)     | 3    | rbw-xmhy-2022-053 | 天然橡胶评审会议01 | 2022-07-20 00:00:00 | 2022-08-17 00:00:00 | 线上   | 天然橡胶分技术委员会      | (平田町日) 3           |
| 💄 审核管理        |      |                   |            |                     |                     |      | 共3条 10条/页 - ( 1 | ) 前往 1 页           |
| 0, Kettenia ~ |      |                   |            |                     |                     |      |                 |                    |
|               |      |                   |            |                     |                     |      |                 |                    |
|               |      |                   |            |                     |                     |      |                 |                    |
| 动 过程监控        |      |                   |            |                     |                     |      |                 |                    |
| △ 消息管理 ~      |      |                   |            |                     |                     |      |                 |                    |
|               |      |                   |            |                     |                     |      |                 |                    |
|               |      |                   |            |                     |                     |      |                 |                    |
| < >           |      |                   |            |                     |                     |      |                 |                    |

↓ 点击"评审项目",进入待评审项目列表,选择"审核"进入项目审核页面。

| 标准化信息管理系统               | ( <b>=</b> )          |                 |                                     | 💿 265551fr# - 👰 trajfbw |
|-------------------------|-----------------------|-----------------|-------------------------------------|-------------------------|
| ☆ 前页                    | 評審項目 (分析愛) ×          |                 |                                     | ×                       |
| ★ 标委会管理                 | 15日名称 年度              | 新聞分析語           | <b>直</b> 词 适回                       |                         |
| 一 项目管理 ^                | 序号 项目编号 项目名称          | 承担单位 项目负责人 手机   | 会议编号 会议名称 ,                         | 组别 译审结组 描作              |
| 🗈 译审会议 (分标委)            | 1 rbw-2022-153 js01-1 | 九邀信息01 雇 139390 | 078603 rbw-xmhy-2022-0 天然鏖股评审会议01 非 | Ĥ1组 ₩K <b>1</b>         |
| 🚨 委员评审 (分标委)            |                       |                 |                                     |                         |
| 目 详审项目(分标委)             |                       |                 |                                     |                         |
| 💄 审核管理                  |                       |                 |                                     |                         |
| Q. <del>皖計直</del> 间 ~ ~ |                       |                 |                                     |                         |
| 区 总结计划                  |                       |                 |                                     |                         |
| © ○ ○                   |                       |                 |                                     |                         |
| 1). UREE                |                       |                 |                                     |                         |
|                         |                       |                 |                                     |                         |
| 1                       |                       |                 |                                     |                         |

↓ 分标委管理员对当前项目进行审核,并决定是否进入热标委审核。

| A BAI       F#ABI (968) ×         F HADD (968)       F#ADI (968) ×         B HADD (968)       F#ADI (968)         B HADD (968)       F#ADI (968)         B HADD (968)       F#ADI (968)         B HADD (968)       F#ADI (968)         B HADD (968)       F#ADI (968)         B HADD (968)       F#ADI (968)         B HADD (968)       F#ADI (968)         B HADD (968)       F#ADI (968)         B HADD (968)       F#ADI (968)         C ASH120       F#ADI (968)         C ASH120       F#ADI (968)         B HADD (968)       F#ADI (968)         C ASH120       F#ADI (968)         B HADD (968)       F#ADI (968)         C ASH120       F#ADI (968)         B HADD (968)       F#ADI (968)         C ASH120       F#ADI (968)         B HADD (968)       F#ADI (968)         C ASH120       F#ADI (968)         B F#ADI (968)       F#ADI (968)         C ASH120       F#ADI (968)         B F#ADI (968)       F#ADI (968)         C ASH120       F#ADI (968)         B F#ADI (968)       F#ADI (968)         C ASH120       F#ADI (968)         B F#ADI (968)       F#ADI (968) <th>标准化信息管理系统</th> <th>E \$##T#\$ \$##T#\$</th> <th>🔮 trxjfbw</th>                                                                                                    | 标准化信息管理系统     | E \$##T#\$ \$##T#\$ | 🔮 trxjfbw |
|----------------------------------------------------------------------------------------------------|---------------|---------------------|-----------|
| • • • • • • • • • • • • • • • • • • •                                                                                                    | ☆ 着页          | 序编语曰 (分频委) ×        | ~         |
| Image: space space spac | ★ 标委会管理       | R27 826             |           |
| ○ 許幸会役 (5)成分)         ▲ 会府主 (5)成分)         ● 市幸福信 (5)成分)         ● 市幸福信 (5)成分)         ● 市森信目 (5)成分)         ● 市森信目 (5)成分)         ● 市森信目 (5)成分)         ● 市森信目 (5)成分)         ● 市森信目 (5)成分)         ● 市森信目 (5)成分)         ● 市森信目 (5)成分)         ● 市森信目 (5)(元)         ● 市森信目 (5)(元)         ● 市海信目 (5)(元)         ● 市海信目 (5)(元)         ● 市海信目 (5)(元)         ● 市海信目 (5)(元)         ● 市海信目 (5)(元)         ● 市海信目 (5)(元)         ● 市海信目 (5)(元)         ● 市海信目 (5)(元)         ● 市海信目 (5)(元)         ● 市海信目 (5)(元)         ● 市海信目 (5)(元)         ● 市海信目 (5)(元) <td< th=""><th></th><th>基本信息 专家评审 分析委审议意见</th><th></th></td<>                                                                                                    |               | 基本信息 专家评审 分析委审议意见   |           |
|                                                                                                    | 🗈 译审会议 (分标委)  | 推荐至然杨雯: ● 推荐 ○ 不推荐  |           |
| I 評事項目 (95%)       「学事業、 意志上母         I 読者(2)       「読事業、 意志上母         I 読者(2)       「読事業、 意志上母         I 読者(2)       「読事業、 意志上母         I 読事(2)       「読事業、 意志上母         I 読事(2)       「読事業、 意志上母         I 読事(2)       「読事業、 意志上母         I 読事(2)       「読事業、 意志上母         I 読事(2)       「読事業、 意志上母         I 読事(2)       「読事業、 意志上母         I 読事(2)       「読事業、 意志上母         I 読事(2)       「読事業、 意志上母         I 読事(2)       「読事業、 意志上母         I 読事(2)       「読事業、 意志上母         I 読事(2)       「読事業、 意志上母         I 読事(2)       「読事業、 意志日         I 読事(2)       「読事業、 意志日         I 読事(2)       「読事業、 意志日         I 読事(2)       「読事業、 意志日         I 読事(2)       「読事業、 意志日         I 読事(2)       「読事業、 意志日         I 読事(2)       「読事業、 意志日         I 読事(2)       「読事業、 意志日         I 読事(2)       「読事業、 意志日         I 読事(2)       「読事業、 意志日         I 読       「読事業、 意志日         I 読       「読事業         I 読       「読事業         I 読       「読事業         I 読       「読事業         I 読       「読事業<                                                                                                    | 🏝 委员评审 (分标委)  | *项目得分: 9 🖧          |           |
|                                                                                                    | 圖 评审項目 (分标表)  | 评事要求 点出上传           |           |
| • (k) (k) (k) (k) (k) (k) (k) (k) (k) (k)                                                                                                    | 🔒 审核管理        |                     |           |
| C 約約計如         編写説明:           D 10年94誌         1.           D 10年94誌         2.           J 10年94誌         2.           J 10年94誌         2.           J 10年94章         2.           J 10年94章         2.           J 10年94章         3.                                                                                                    | Q、统计查询 ~      | 2009 V100(2) AMMI.  | le .      |
| C       CPPRMA       T         A: 100%202       Z.       Z.         A: 100%202       A:       A:         A: 100%202       A:       A:                                                                                                    | 🗹 Antital 🗸 🗸 | 编写说明:               |           |
|                                                                                                    | 6 ()PMM ~     | 1.<br>2.<br>3.      |           |
|                                                                                                    | 帅 过程监控        | (a) 新闻              |           |
|                                                                                                    |               |                     |           |
|                                                                                                    |               | 商讯文档                |           |

#### 功能简介

#### 1、操作说明:

- ▶ 分标委管理员创建评审会议;
- ▶ 参与评审会议的专家对项目进行评审;
- > 分标委管理员对项目进行最终审核,通过将推送至热标委复审。
- ▶ 分标委管理员对参与的专家进行评价。

参考如下流程:

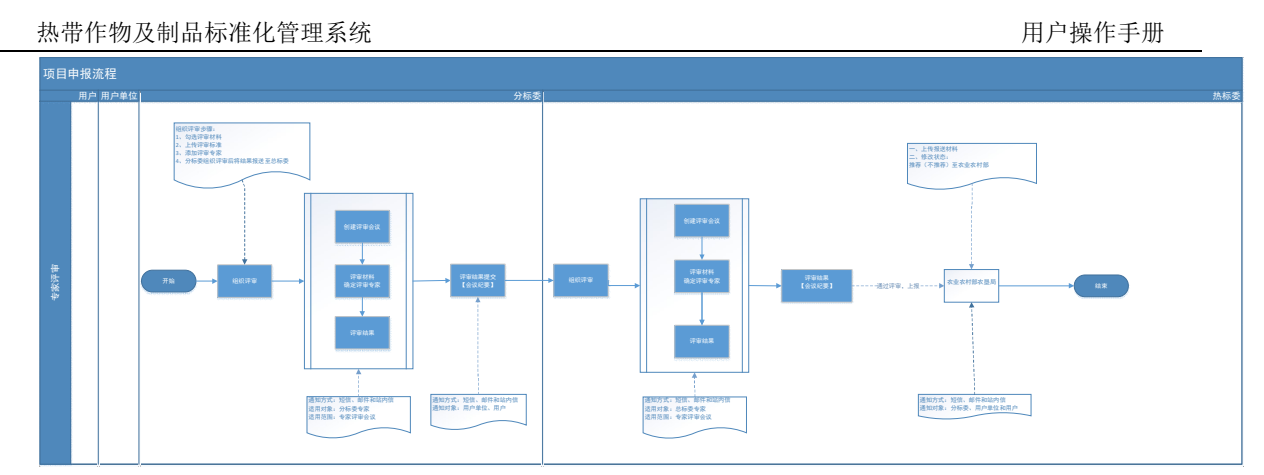

2、操作者**:** 

分标委管理员

### 三、热标委管理员创建评审会议操作

▲ 使用【<del>热标委管理员</del>】账号登录系统依次打开"项目管理"->选择"评审会议",如下图;

| 标准化信息管理系统            |                 |          |        |            |      |       |     |       | 0        | 林家庭工作台 〜 | () rbw |
|----------------------|-----------------|----------|--------|------------|------|-------|-----|-------|----------|----------|--------|
| ◎ 首页                 | 用户单位 × 评事会议(热标: | 委) ×     |        |            |      |       |     |       |          |          | ~      |
| ★ 标委会管理              | 会议名称            | 10000005 | 查询     | addiving a |      |       |     |       |          |          |        |
| ⑧ 用户单位管理 🚽           | 库号 会议编号         | 会议名称     | 会议开始时间 | 会议结束时间     | 会议形式 | 会议组织方 | 联系人 | 手机    | 会议执行状态   | E#       | ft.    |
| ▲ 用户管理 · · ·         |                 |          |        |            | 報无思  | 建度    |     |       |          |          |        |
|                      |                 |          |        |            |      |       |     | 共0条 1 | 0褒/页 🕞 巜 | 1 ) 前往   | 2 1 页  |
| F=会议(然后爱)            |                 |          |        |            |      |       |     |       |          |          |        |
| Participation (1998) |                 |          |        |            |      |       |     |       |          |          |        |
| □ 此复文件(MNin金)        |                 |          |        |            |      |       |     |       |          |          |        |
|                      |                 |          |        |            |      |       |     |       |          |          |        |
|                      |                 |          |        |            |      |       |     |       |          |          |        |
|                      |                 |          |        |            |      |       |     |       |          |          |        |
|                      |                 |          |        |            |      |       |     |       |          |          |        |
|                      |                 |          |        |            |      |       |     |       |          |          |        |
| ▲ 全秋位层语              |                 |          |        |            |      |       |     |       |          |          |        |
| ▲ 总结计划<br>4          |                 |          |        |            |      |       |     |       |          |          |        |

↓ 点击"创建评审会议"按钮,创建评审会议;

| 示准化信息管理系统     |                                                                                                  |                                                  |                         |               |                   | © المربح (            | iffe - 🔮 |  |  |
|---------------|--------------------------------------------------------------------------------------------------|--------------------------------------------------|-------------------------|---------------|-------------------|-----------------------|----------|--|--|
| 2 首页          | 用户单位 × 日本会议 (#                                                                                   | Mine X                                           |                         |               |                   |                       |          |  |  |
| 标委会管理         | £# 6#                                                                                            | <b>进行</b> 道图                                     |                         |               |                   |                       |          |  |  |
| 用户单位管理        | 保存:为了防止您填写的<br>提交审核:当前所有信息<br>*** 表示必填填                                                          | <b>的容素失,诸经常按"皆存"按钮。</b><br>填写完成后,可以提文审核,提文后经相关推荐 | 部门审批; 握交后不允许修改, 如需修改必须确 | 《東正在审核部门遺圓修改。 |                   |                       |          |  |  |
| 项目管理          | 基本信息 计审项日                                                                                        | 评审专家                                             |                         |               |                   |                       |          |  |  |
| ) 评审会议 (热肠液)  | * 会议名称:                                                                                          | 热标委评审会议002                                       |                         | 会议编号:         | diw-amby-2022-sox |                       |          |  |  |
| ,译审项目(热标委)    | * 联系人:                                                                                           | (職人: 副先生: 13939078693                            |                         |               |                   |                       |          |  |  |
| 3 批复文件(热标委)   | <ul> <li>・評事要求</li> <li>・評事要求</li> <li>・評事事</li> <li>・評事事</li> <li>・評事事</li> <li>・評事事</li> </ul> |                                                  |                         |               |                   |                       |          |  |  |
| 5 立項标准項目(热标委) | * 会议起止日期:                                                                                        | ③ 2022-07-28 00:00:00 - 2022-08-24 0             | 10:00:00                |               |                   |                       |          |  |  |
| 3 項目实施方室(然际委) | * exat:                                                                                          | <ul> <li>● 线上 ○ 线下</li> </ul>                    |                         |               |                   |                       |          |  |  |
| 标准管理          | * 省份:                                                                                            | 河南・・・・・・・・・・・・・・・・・・・・・・・・・・・・・・・・・・・・           |                         | * 译语地址:       | 地址                |                       |          |  |  |
| ■検管理 ♡        | 分组信息                                                                                             |                                                  |                         |               |                   |                       | 1510     |  |  |
| 統計查询          | 相号                                                                                               | 分组名称                                             | 会议时间                    | 会议地           | 点 小组联系人           | 手机                    | 服作       |  |  |
| 专家库管理         | 第1组                                                                                              | 19-18                                            | © 2022-07-, -2022-08-   | 會议地位          | 羅先生               | 13939078603<br>毛机不能为中 |          |  |  |
| 总结计划          |                                                                                                  |                                                  |                         |               |                   |                       |          |  |  |

功能简介

#### 1、操作说明:

▶ 线下: 热标委组织专家选择项目进行项目评审;

- ▶ 线上: 热标委管理员系统中选择专家、选择项目进行创建评审会议;
- 2、 按钮说明:

暂存:不验证填写内容是否符合要求,保存当前信息; 保存:验证填写内容是否符合要求,保存当前信息;

3、操作者:

热标委管理员

#### 四、热标委管理员评审项目操作

♣ 使用【<mark>热标委管理员</mark>】账号登录系统依次打开"项目管理"->选择"评审项目",如下图;

| 标准化信息管理系统                                     |                     |            |                     |                     |      | O takit         | Iffitig ~ 👰 rbw |
|-----------------------------------------------|---------------------|------------|---------------------|---------------------|------|-----------------|-----------------|
| ☆ 首页                                          | 评审项目(热标委) ×         |            |                     |                     |      |                 | ~               |
| ★ 标委会管理                                       | 1005k               | a          |                     |                     |      |                 |                 |
| ③ 用户单位管理 ···································· | 序号 会议编号             | 会议名称       | 会议开始时间              | 会议结束时间              | 会议形式 | 会议组织方           | 操作              |
|                                               | 1 rbw-xmhy-2022-056 | 热标委评审会议002 | 2022-07-28 00:00:00 | 2022-08-24 00:00:00 | 线上   | 农业农村部热带作物及制品标准  | **## (F###8     |
| 三项目管理 🕕                                       |                     |            |                     |                     |      | 共1条 10轰/页 V X 1 | ) 前往 1 页        |
| 🗋 译审会议 (热标委)                                  |                     |            |                     |                     |      |                 |                 |
| 🔓 译审项目 (热频委) 🙋                                |                     |            |                     |                     |      |                 |                 |
| B. 能复文件(热标爱)                                  |                     |            |                     |                     |      |                 |                 |
| D 立项标准项目(热标委)                                 |                     |            |                     |                     |      |                 |                 |
| 日 項目支施方室(熱标委)                                 |                     |            |                     |                     |      |                 |                 |
| 圖 标准管理                                        | 1                   |            |                     |                     |      |                 |                 |
| A 宗教管理                                        |                     |            |                     |                     |      |                 |                 |
| 오 統計查過 👋                                      |                     |            |                     |                     |      |                 |                 |
|                                               |                     |            |                     |                     |      |                 |                 |
|                                               |                     |            |                     |                     |      |                 |                 |

#### ↓ 点击"评审项目",进入待评审的项目列表

| 标准化信息管理系统      |                |              |        |       |             |                 |            |     |      | 然感到了你的 🗸 👰 rbw |
|----------------|----------------|--------------|--------|-------|-------------|-----------------|------------|-----|------|----------------|
| △ 前页           | 评审会议(热标委) × 评审 | 面目(热标委) ×    |        |       |             |                 |            |     |      | .~             |
| ★ 标表会管理        | UESR           | ( # <u>#</u> | 6.0252 |       | 所羅分标委       | <b>査</b> 词 近日   | 1          |     |      |                |
| ⑧ 用户单位管理       | <b>序号 项目编号</b> | 项目名称         | 承担单位   | 项目负责人 | 手机          | 会议编号            | 会议名称       | 相別  | 评审结果 | 操作             |
| 👃 用户管理 🚽       | 1 rbw-2022-153 | js01-1       | 九憲信息01 | Æ     | 13939078603 | rbw-xmhy-2022-0 | 熱振委评审合议002 | 第1组 |      | 审核 查查          |
| □ 项目管理 ○       |                |              |        |       |             |                 |            |     |      |                |
| 🗋 评审会议 (热玩委)   |                |              |        |       |             |                 |            |     |      |                |
| B 评审项目(热标题)    |                |              |        |       |             |                 |            |     |      |                |
| 🗈 批复文件(热标表)    |                |              |        |       |             |                 |            |     |      |                |
| D: 立項标准項目(热标委) |                |              |        |       |             |                 |            |     |      |                |
| · 項目实施方案 (熱标委) |                |              |        |       |             |                 |            |     |      |                |
| 圖 标准管理         | 1              |              |        |       |             |                 |            |     |      |                |
|                |                |              |        |       |             |                 |            |     |      |                |
| Q、焼け査询 👋       |                |              |        |       |             |                 |            |     |      |                |
| â 专家库管理        |                |              |        |       |             |                 |            |     |      |                |
| 2 85113        |                |              |        |       |             |                 |            |     |      |                |

点击"审核"进入项目审核页面。

#### 热带作物及制品标准化管理系统

| 用户操作手册 |
|--------|
|--------|

| 标准化信息管理系统                                    |                       | 热尿酸工作的 ~ | wds |
|----------------------------------------------|-----------------------|----------|-----|
| ◎ 首页                                         | (学術会日 (約6巻) ×         |          | ~   |
| ★ 标委会管理                                      | <b>877</b> 823        |          |     |
| ⑧ 用户单位管理                                     | 基本信息 专和干辛 网络彼匈汉恩见     |          |     |
|                                              | 擬送至沒村次山部门: ○ 施罪 ○ 不確即 |          |     |
| □ 项目管理 ○                                     | * 項目得分: 9 ②           |          |     |
| 📄 评审会议(热标委)                                  | ·评杂要求                 |          |     |
| B. 译审项目(热频表)                                 | 编章 (不能学) 理由:          |          |     |
| B. 批复文件(热标委)                                 |                       |          | -11 |
| ☐ 立项标准项目(Million)                            | 编写说明:                 |          |     |
| 局項目实施方案(施标委)                                 | 2.                    |          |     |
|                                              | 2.<br>(0) 3/2         |          |     |
|                                              |                       |          |     |
| Q、統計査询 ジ                                     |                       |          |     |
| ▲ 专家库管理 ···································· |                       |          |     |
| 区总结计划                                        | B语讯 文1组               |          |     |

#### 功能简介

#### 1、操作说明:

- ▶ 热标委管理员创建评审会议;
- ▶ 参与评审会议的专家对项目进行评审;
- > 热标委管理员对项目进行最终审核,通过将推荐至农业农村部。
- ▶ 热标委管理员对参与的专家进行评价

#### 参考如下流程:

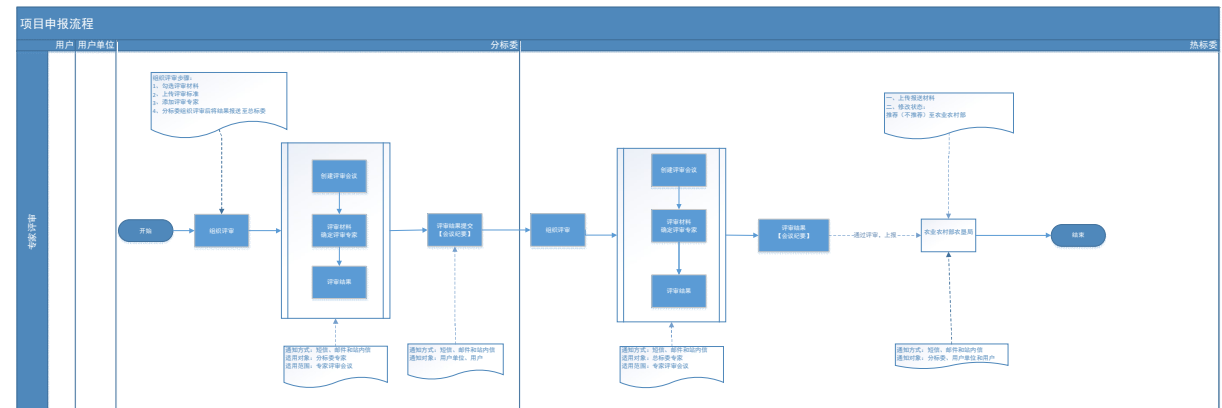

2、操作者:

热标委管理员

### 1.4.4 批复文件管理

使用【热标委管理员】账号登录系统依次打开"项目管理"->选择"新建文件立项目录",如下图;

| 标准化信息管理系统      |                 |                     |                |       |                     |        | () Milia    | EIff# 🖌 👰 rbw        |
|----------------|-----------------|---------------------|----------------|-------|---------------------|--------|-------------|----------------------|
| ◎ 篇页           | 评审会议(热标委) × 批复5 | (件(M)研委) × 立项标准项目(物 | 标委)× 项目实施方案(MH | i∉) × |                     |        |             | ~                    |
| ★ 标委会管理        | 业务主管部门          | 節 立项年度              | 立環文件由作         | 立项文号  | 查询新建立项文件目标          |        |             |                      |
| ③ 用户单位管理       | □ 序号 立填文件编号     | 立顷文件名称              | 立頃文号           | 立項年度  | 立项时间                | 业务主管部门 | 批模立项单位      | 操作                   |
| 💄 用户管理         | 1 rbw-lx-2022-1 | 762 立项文件各称          | 001            | 2022  | 2022-07-28 00:00:00 | 业务主管部门 | 批复立项单位      | 10 st - 6054 - 10-55 |
|                |                 |                     |                |       |                     | 共1     | 条 10条/页 · 1 | > 前往 1 页             |
| 📄 评审会议 (热标委)   |                 |                     |                |       |                     |        |             |                      |
| 🗈 译审项目 (热标委)   |                 |                     |                |       |                     |        |             |                      |
| 品 批复文件(热标委)    |                 |                     |                |       |                     |        |             |                      |
| D: 立項标准項目(熱标表) |                 |                     |                |       |                     |        |             |                      |
| 項目实施方案(法研委)    |                 |                     |                |       |                     |        |             |                      |
|                |                 |                     |                |       |                     |        |             |                      |
| 💄 市核管理         |                 |                     |                |       |                     |        |             |                      |
| Q, Kalimana    |                 |                     |                |       |                     |        |             |                      |
| ▲ 专家库管理        |                 |                     |                |       |                     |        |             |                      |
|                |                 |                     |                |       |                     |        |             |                      |
| •              |                 |                     |                |       |                     |        |             |                      |

### 功能简介

1、操作说明:

热标委管理员创建批复文件目录。

2、**操作者:** 热标委管理员

## 1.4.5 立项标准项目管理

■ 使用【<del>热标委管理员</del>】账号登录系统依次打开"项目管理"->选择"立项标准项目",如下 图;

| 标准化信息管理系统      | ≡              |             |         |             |          |          |      | Ø           | 熱尿酸工    | wah 🚱 🔹 🖌 😭 |
|----------------|----------------|-------------|---------|-------------|----------|----------|------|-------------|---------|-------------|
| 🛆 首页           | 批复文件(热标委) × 立项 | 标准项目(热标委) × |         |             |          |          |      |             |         | *           |
| ★ 标委会管理        | WEISR          | 新國分析委       | 原目準位    | 間立頭年度       | 意调       | θA       |      |             |         |             |
| ③ 用户单位管理       | 序号 项目编号        | 項目名称 承担单    | 位 项目负责人 | 手机          | 所属标委会    | 他复立顶文件名称 | 立頃文号 | 立項年度        | 立蹟时间    | 提作          |
| A 用户管理         | 1 rbw-2022-153 | js01-1 九崗信  | 801 翟   | 13939078603 | 天然橡胶分技术委 |          |      |             |         | 关联立现文件      |
|                | 2 rbw-2022-152 | 割试 九淄信      | 801 崔   | 13939078603 | 天然橡胶分技术委 | 立项文件名称   | 001  | 2022        | 2022-07 | 22          |
| ② 译审会议(热标委)    | <[             |             |         |             |          |          |      |             |         | •           |
| · 評审項目(熱标委)    |                |             |         |             |          |          |      | 共2条 10条/页 ~ | < 1     | ) 前往 1 页    |
| B 能复文件(热标表)    |                |             |         |             |          |          |      |             |         |             |
| Là 立项标准项目(热标表) |                |             |         |             |          |          |      |             |         |             |
| 項目主施方室(熱病委)    |                |             |         |             |          |          |      |             |         |             |
| □ 标准管理 ~       |                |             |         |             |          |          |      |             |         |             |
| 💄 审核管理         |                |             |         |             |          |          |      |             |         |             |
| Q 焼け直胸 ジ       |                |             |         |             |          |          |      |             |         |             |
|                |                |             |         |             |          |          |      |             |         |             |
|                | 历史版本           |             |         |             |          |          |      |             |         |             |

| 标准化信息管理系统               |                |               |                                  |               | 💿 🛤 🐼 🖉 rbw                                        |  |  |  |
|-------------------------|----------------|---------------|----------------------------------|---------------|----------------------------------------------------|--|--|--|
| 合 首页                    | 批复文件(热标要) × 立项 | 标准项目(热碳酸) ×   |                                  |               |                                                    |  |  |  |
| * 标安合管理                 |                |               |                                  |               |                                                    |  |  |  |
| ② 用户单位管理                | 库马 積白鏡号        | 项目名称 进程单位     | * 执行期限 📄 2022-07-06 - 2022-09-02 | 此现立顷文件名称 立顷文号 | 立场年度 立场时间 操作                                       |  |  |  |
|                         | 1 rbw-2022-153 | js01-1 九巡信祭01 | * 立项文件 立项文件名称                    |               | anoston an                                         |  |  |  |
| □ 项目管理 ^                | 2 rbw-2022-152 | Rut 九憲法部01    |                                  |               | 2022 2022-07 🚥                                     |  |  |  |
| (約4555)                 | <              |               | 9005 -                           |               | · · · · · · · · · · · · · · · · · · ·              |  |  |  |
| 日: 評審項目(熱新愛)            |                |               |                                  |               | 其2. 銀 10 飯/页 · · · · · · · · · · · · · · · · · · · |  |  |  |
| 13 北发文件(热标表)            |                |               |                                  |               |                                                    |  |  |  |
| ○ 立は時を用いた時間(約時間)        |                |               |                                  |               |                                                    |  |  |  |
| 🚹 項目支施方案 (熱振委)          |                |               |                                  |               |                                                    |  |  |  |
| □ 标准管理 ~                |                |               |                                  |               |                                                    |  |  |  |
| <b>4</b> =44222         |                |               |                                  |               |                                                    |  |  |  |
| o, <del>Kelma</del> n - |                |               |                                  |               |                                                    |  |  |  |
| 8 <del>7</del> 806000   |                |               |                                  |               |                                                    |  |  |  |
|                         |                |               |                                  |               |                                                    |  |  |  |

### 功能简介

- 1、操作说明
  - 热标委管理员将批复文件目录与项目相关联;
  - ▶ 将关联后的项目,点击"通知"按钮,将数据发送至用户单位确认。
  - > 用户单位负责认领,认领成功后进入项目实施方案;
- 2、操作者**:**

热标委管理员

## 1.4.6 用户单位认领项目

♣ 使用【用户单位管理员】账号登录系统依次打开"项目管理"->选择"用户单位认领项目",

| 化信息管理系统         |              |            |        |                 |          |             |                       |              |      |      | 用户单位工作  | • · 🕐       |
|-----------------|--------------|------------|--------|-----------------|----------|-------------|-----------------------|--------------|------|------|---------|-------------|
| ŏ               | 用戶单位从稅值目×    |            |        |                 |          |             |                       |              |      |      |         |             |
| 户单位管理           | 文件立语名称       |            | 2 BB   |                 |          |             |                       |              |      |      |         |             |
| 户管理             | <b>序号</b> 项目 | 3编号        | 項目名称   | 承担单位            | 项目负责人    | 手机          | 所属标委会                 | 批复立顷文件名称     | 立頃文号 | 立頃年度 | 立项时间    | 操作          |
| 日整理 ^           | 1 rby        | v-2022-153 | is01-1 | カ憲信息01          | Æ        | 13939078603 | 于然墙腔分技术委。             | 立語文件名称       | 001  | 2022 | 2022-07 | NOT ROBINOT |
| 用户单位认领项目        | , 10         | COLL 177   | Jane   | 2 and subject 1 | <u> </u> |             | 2.0000000022200100000 | June Comment |      |      | LULL VI | 皇吾          |
| 准管理             | 2 rbv        | v-2022-152 | 测试     | 九层信息01          | 崔        | 13939078603 | 天然橡胶分技术委              | 立项文件名称       | 001  | 2022 | 2022-07 | 资源          |
| 计查询 ~ ~ 存然技 ~ ~ |              |            |        |                 |          |             |                       |              |      |      |         |             |

## 功能简介

#### 1、操作说明

- > 用户单位管理员确认该项目是否是该用户单位项目;
- ▶ 认领的项目,进入项目实施方案环节;
- ▶ 取消认领的项目,返回热标委管理员;
- 2、操作者:

用户单位管理员